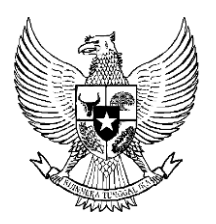

# BERITA NEGARA REPUBLIK INDONESIA

No.1246, 2017

KKI. SIMPONI. Surat Tanda Registrasi Dokter dan Dokter Gigi dan Sertifikat Kelaikan Praktik Kedokteran *(Certificate of Good Standing)*.

PERATURAN KONSIL KEDOKTERAN INDONESIA NOMOR 49 TAHUN 2017 TENTANG TATA CARA PEMBAYARAN SURAT TANDA REGISTRASI (STR) DOKTER DAN

DOKTER GIGI DAN SERTIFIKAT KELAIKAN PRAKTIK KEDOKTERAN (CERTIFICATE OF GOOD STANDING) PADA SISTEM INFORMASI REGISTRASI YANG TERINTEGRASI DENGAN SISTEM PEMBAYARAN ONLINE (SIMPONI)

DENGAN RAHMAT TUHAN YANG MAHA ESA

KETUA KONSIL KEDOKTERAN INDONESIA,

- Menimbang : a. bahwa untuk penyempurnaan pelayanan publik berupa penyelenggaraan registrasi dokter dan dokter gigi, Sertifikat Kelaikan Praktik Kedokteran/*Certificate of Good Standing* (COG) dan pertanggungjawaban Penerimaan Negara Bukan Pajak di lingkungan Konsil Kedokteran Indonesia dilakukan dengan memanfaatkan perkembangan teknologi informasi;
  - b. bahwa tata cara perekaman data transaksi dalam rangka penerbitan kode *billing* sampai dengan penerbitan Surat Tanda Registrasi dokter dan dokter gigi, Sertifikat Kelaikan Praktik Kedokteran/*Certificate of Good Standing* (COG) dan pembayaran/penyetoran Penerimaan Negara Bukan Pajak di lingkungan Konsil Kedokteran Indonesia dilakukan secara elektronik;
  - bahwa berdasarkan pertimbangan sebagaimana dimaksud dalam huruf a dan huruf b, perlu menetapkan Peraturan Konsil Kedokteran Indonesia tentang Tata Cara

Pembayaran Surat Tanda Registrasi Dokter dan Dokter Gigi dan Sertifikat Kelaikan Praktik Kedokteran *(Certificate of Good Standing)* pada Sistem Informasi Registrasi yang Terintegrasi dengan Sistem Pembayaran *Online* (SIMPONI);

- Mengingat : 1. Undang-Undang Nomor 1 Tahun 2004 tentang Perbendaharaan Negara (Lembaran Negara Republik Indonesia Tahun 2004 Nomor 5, Tambahan Lembaran Negara Republik Indonesia Nomor 4355);
  - Undang-Undang Nomor 29 Tahun 2004 tentang Praktik Kedokteran (Lembaran Negara Republik Indonesia Tahun 2004 Nomor 116, Tambahan Lembaran Negara Republik Indonesia Nomor 4431);
  - Undang-Undang Nomor 11 Tahun 2008 tentang Informasi dan Transaksi Elektronik (Lembaran Negara Republik Indonesia Tahun 2008 Nomor 58, Tambahan Lembaran Negara Republik Indonesia Nomor 4843);
  - Peraturan Pemerintah Nomor 82 Tahun 2012 tentang Penyelenggaraan Sistem dan Transaksi Elektronik (Lembaran Negara Republik Indonesia Tahun 2012 Nomor 189, Tambahan Lembaran Negara Republik Indonesia Nomor 5348);
  - Peraturan Konsil Kedokteran Indonesia Nomor 6 Tahun 2011 tentang Registrasi Dokter dan Dokter Gigi (Berita Negara Republik Indonesia Tahun 2012 Nomor 354);
  - Peraturan Konsil Kedokteran Indonesia Nomor 18 Tahun 2011 tentang Sistem Informasi Registrasi Dokter Dan Dokter Gigi Berbasis Elektronik (Berita Negara Republik Indonesia Tahun 2014 Nomor 319);
  - Peraturan Menteri Keuangan Nomor 32/PMK.05/2014 tentang Sistem Penerimaan Negara Secara Elektronik (Berita Negara Republik Indonesia Tahun 2014 Nomor 200);
  - Peraturan Konsil Kedokteran Indonesia Nomor 39 Tahun
     2015 tentang Registrasi Ulang Dokter dan Dokter Gigi

(Berita Negara Republik Indonesia Tahun 2016 Nomor 90);

#### MEMUTUSKAN:

Menetapkan : PERATURAN KONSIL KEDOKTERAN INDONESIA TENTANG TATA CARA PEMBAYARAN SURAT TANDA REGISTRASI (STR) DOKTER DAN DOKTER GIGI DAN SERTIFIKAT KELAIKAN PRAKTIK KEDOKTERAN *(CERTIFICATE OF GOOD STANDING)* PADA SISTEM INFORMASI REGISTRASI YANG TERINTEGRASI DENGAN SISTEM PEMBAYARAN *ONLINE* (SIMPONI).

#### BAB I

#### KETENTUAN UMUM

# Pasal 1

Dalam Peraturan Konsil Kedokteran Indonesia ini yang dimaksud dengan:

- Penerimaan Negara Bukan Pajak yang selanjutnya disingkat PNBP adalah seluruh penerimaan Pemerintah Pusat yang tidak berasal dari penerimaan perpajakan.
- 2. Sistem Informasi Penerimaan Negara Bukan Pajak *Online* yang selanjutnya disebut SIMPONI adalah sistem yang dikelola oleh Direktorat Jenderal Anggaran, yang meliputi Sistem Perencanaan PNBP, Sistem *Billing* dan Sistem Pelaporan PNBP.
- Sistem Billing SIMPONI adalah sistem yang merupakan bagian dari SIMPONI yang memfasilitasi penerbitan kode billing dalam rangka pembayaran/penyetoran penerimaan Negara.
- Biller adalah Direktorat Jenderal Anggaran yang diberi tugas dan kewenangan untuk menerbitkan dan mengelola kode billing untuk pembayaran/penyetoran PNBP dan Penerimaan Non Anggaran.
- 5. Bank/Pos Persepsi adalah penyedia layanan penerimaan bayaran/setoran penerimaan negara sebagai *collecting agent* dalam sistem penerimaan negara.

- 6. Nomor Transaksi Penerimaan Negara yang selanjutnya disingkat NTPN adalah nomor tanda bukti pembayaran/penyetoran ke Kas Negara yang tertera pada Bukti Penerimaan Negara yang diterbitkan oleh Sistem *Settlement.*
- 7. Nomor Transaksi Bank yang selanjutnya disingkat NTB adalah nomor bukti pembayaran/penyetoran penerimaan Negara yang diterbitkan oleh bank sebagai Pos Persepsi.
- 8. Bukti Penerimaan Negara yang selanjutnya disingkat BPN adalah dokumen yang diterbitkan oleh Bank/Pos Persepsi atas transaksi penerimaan negara dengan teraan NTPN dan NTB/NTP sebagai sarana administrasi lain yang kedudukannya disamakan dengan surat setoran.
- Teknologi Informasi adalah suatu teknik untuk mengumpulkan, menyiapkan, menyimpan, memproses, mengumumkan, menganalisis, dan/atau menyebarkan informasi.
- 10. Informasi Registrasi Dokter dan Dokter Gigi adalah informasi yang dihasilkan, disimpan, dikelola, dikirim, dan/atau diterima oleh suatu pemangku kepentingan yang berkaitan dengan penyelenggara dan penyelenggaraan registrasi dokter dan dokter gigi.
- 11. Sistem Informasi Registrasi Dokter dan Dokter Gigi Berbasis Elektronik selanjutnya disebut *e-Registrasi*, adalah tata kelola registrasi dokter dan dokter gigi yang memanfaatkan Teknologi Informasi secara elektronik.
- Aplikasi adalah komponen sistem Informasi yang digunakan untuk menjalankan fungsi, proses, dan mekanisme kerja.
- Situs Web adalah kumpulan dari halaman web yang berisi informasi elektronik yang dapat diakses.
- 14. Informasi Elektronik adalah satu atau sekumpulan data elektronik, termasuk tetapi tidak terbatas pada tulisan, suara, gambar, peta, rancangan, foto, *electronic* data *interchange* (EDI), surat elektronik (*electronic mail*), telegram, teleks, telecopy atau sejenisnya, huruf, tanda, angka, Kode Akses, simbol, atau perforasi yang telah

diolah yang memiliki arti atau dapat dipahami oleh orang yang mampu memahaminya.

- 15. Transaksi Elektronik adalah perbuatan hukum yang dilakukan dengan menggunakan komputer, jaringan komputer, dan/atau media elektronik lainnya.
- 16. Sistem Elektronik adalah serangkaian perangkat dan prosedur elektronik yang berfungsi mempersiapkan, mengumpulkan, mengolah, menganalisis, menyimpan, menampilkan, mengumumkan, mengirimkan, dan/atau menyebarkan Informasi Elektronik.
- Akses adalah kegiatan melakukan interaksi dengan Sistem Elektronik yang berdiri sendiri atau dalam jaringan.
- 18. Kode Akses adalah angka, huruf, simbol, karakter lainnya atau kombinasi di antaranya, yang merupakan kunci untuk dapat mengakses komputer dan/atau Sistem Elektronik lainnya.
- 19. Administrator Sistem adalah penanggung jawab untuk pemeliharaan dan pengoperasian sistem komputer dan/ atau jaringan.
- 20. Dokter dan Dokter Gigi adalah dokter, dokter spesialis, dokter gigi, dan dokter gigi spesialis lulusan pendidikan kedokteran dan kedokteran gigi baik di dalam maupun di luar negeri yang diakui oleh Pemerintah Republik Indonesia sesuai dengan peraturan perundangundangan.
- 21. Registrasi adalah pencatatan resmi terhadap Dokter dan Dokter Gigi yang telah memiliki sertifikat kompetensi dan telah mempunyai kualifikasi tertentu lainnya serta diakui secara hukum untuk melakukan tindakan profesinya, Registrasi terdiri dari Registrasi Baru dan Registrasi Ulang.
- 22. Surat Tanda Registrasi Dokter/Dokter Gigi yang selanjutnya disebut STR Dokter/Dokter Gigi adalah bukti tertulis yang diberikan oleh KKI kepada dokter/dokter gigi yang telah diregistrasi, yang terdiri dari STR, STR

Internship, STR Pendidikan, STR Sementara dan STR Bersyarat.

- 23. Sertifikat Kelaikan Praktik Kedokteran (*Certificate of Good Standing*) yang selanjutnya disebut COG adalah sertifikat yang diterbitkan oleh Konsil Kedokteran Indonesia bagi Dokter dan Dokter Gigi yang masih teregistrasi, serta tidak sedang menjalani sanksi atas pelanggaran etika profesi, disiplin ilmu kedokteran/kedokteran gigi, dan/atau hukum.
- 24. Surat Verifikasi Status Registrasi *(Letter of Registration Status)* yang selanjutnya disebut SVSR adalah surat keterangan yang diterbitkan oleh Konsil Kedokteran Indonesia, menyatakan Pemohon pernah teregistrasi di Konsil Kedokteran Indonesia.
- 25. Pemohon adalah Dokter dan Dokter Gigi warga negara Indonesia atau warga negara asing yang teregistrasi di KKI yang akan melakukan Praktik Kedokteran di lingkup pendidikan, pelatihan, penelitian, dan/atau pelayanan kesehatan termasuk bakti sosial.
- 26. Sertifikat Kompetensi adalah surat tanda pengakuan terhadap kemampuan seorang dokter/dokter gigi untuk menjalankan praktik kedokteran di seluruh Indonesia yang diterbitkan oleh Kolegium terkait setelah lulus uji kompetensi.
- 27. Konsil Kedokteran Indonesia yang selanjutnya disingkat KKI adalah suatu badan otonom, mandiri, nonstruktural, dan bersifat independen, yang terdiri atas Konsil Kedokteran dan Konsil Kedokteran Gigi.
- 28. Organisasi Profesi adalah Ikatan Dokter Indonesia untuk dokter dan Persatuan Dokter Gigi Indonesia untuk dokter gigi.
- 29. Kolegium adalah badan yang dibentuk oleh Organisasi Profesi untuk masing-masing cabang disiplin ilmu di bidang kedokteran dan kedokteran gigi yang bertugas mengampu cabang disiplin ilmu tersebut.
- 30. Perusahaan Terbatas Pos Indonesia (Persero) yang selanjutnya disebut Kantor Pos adalah badan usaha milik

negara yang mempunyai unit pelaksana teknis di daerah yaitu sentral giro/sentral giro gabungan/sentral giro gabungan khusus serta Kantor Pos.

- 31. Rekonsiliasi adalah proses pencocokan data transaksi keuangan yang diproses dengan data penerbitan STR Dokter/Dokter Gigi berdasarkan dokumen sumber yang sama.
- 32. Keadaan Kahar yang selanjutnya disebut dengan Force Majeure adalah suatu kejadian yang terjadi di luar kemampuan dan kendali manusia, tidak dapat dihindarkan, dan tidak terbatas pada bencana alam, kebakaran, banjir. pemogokan umum. perang (dinyatakan atau tidak dinyatakan), pemberontakan, revolusi, makar, huru-hara, terorisme, wabah/epidemic dan diketahui secara luas sehingga suatu kegiatan tidak dapat dilaksanakan atau tidak dapat dilaksanakan sebagaimana mestinya, yang dinyatakan oleh Peraturan Perundang-undangan atau Pejabat yang berwenang.

#### Pasal 2

Pembayaran secara elektronik bertujuan:

- mengoptimalkan penyelenggaraan registrasi dokter dan dokter gigi dan COG/SVSR dalam pelayanan publik secara nasional; dan
- memanfaatkan perkembangan teknologi informasi dengan mempertanggungjawabkan PNBP di lingkungan KKI secara elekrotronik.
- 3. meningkatkan interoperabilitas database registrasi dengan database:
  - a. SIMPONI yang dikeluarkan oleh Kementerian Keuangan;
  - Kantor Pos terkait dengan nomor resi pengiriman pos.
- menciptakan sinergi antar *e-Registrasi* KKI dengan penyelenggaran sistem informasi pendidikan dan sistem informasi pelayanan kesehatan terkait praktik kedokteran dan kedokteran gigi.

- 5. meningkatkan sinergi sistem informasi dari basis data masing-masing pemangku kepentingan melalui integrasi sistem antara portal KKI dengan portal para pemangku kepentingan.
- meningkatkan pengawasan publik terhadap penyelenggaraan praktik kedokteran/kedokteran gigi serta kaitannya yang berakibat pada kepentingan publik.

# BAB II

#### RUANG LINGKUP

# Pasal 3

- Pembayaran STR Dokter/Dokter Gigi atau COG/SVSR dalam Peraturan Konsil ini meliputi:
  - a. tata cara perekaman data registrasi dokter dan dokter gigi serta COG;
  - b. penerbitan kode *billing* dokter dan dokter gigi.
- (2) Pembayaran sebagaimana dimaksud pada ayat (1) dalam mata uang Rupiah.

# BAB III

# APLIKASI

- (1) Aplikasi e\_registrasi di KKI yang secara khusus terdapat dalam situs kki.go.id disediakan bagi dokter, dokter gigi dan/atau pemangku kepentingan terkait proses registrasi untuk melakukan transaksi elektronik dengan KKI.
- (2) Sistem transaksi elektronik sebagaimana dimaksud pada ayat (1) dapat diakses melalui https://registrasi.kki.go.id.

#### BAB IV

# PERMOHONAN PENERBITAN STR SECARA ONLINE

#### Pasal 5

- Dokter dan dokter gigi yang akan melakukan registrasi untuk mendapatkan STR Dokter/Dokter Gigi harus mengajukan permohonan registrasi.
- (2) Permohonan sebagaimana dimaksud pada ayat (1) melalui aplikasi registrasi dalam jaringan *(electronic registration online)*.
- (3) Permohonan dan dokumen elektronik (dokumen hasil scan) dan diunggah (upload) melalui aplikasi registrasi dalam jaringan (electronic registration online) sesuai dengan ketentuan Peraturan Perundang-undangan dan prosedur kerja yang ditetapkan oleh KKI.
- Keaslian dokumen elektronik (dokumen hasil scan) dan dokumen yang diunggah (upload), menjadi tanggung jawab Pemohon.
- (5) Apabila dokumen sebagaimana dimaksud pada ayat (4), terbukti tidak sesuai dengan aslinya maka akan dikenakan sanksi sesuai dengan ketentuan Peraturan Perundang-undangan.

# BAB V

# TATA CARA PEMBAYARAN STR DOKTER/DOKTER GIGI DAN COG/SVSR

Bagian Kesatu Perekaman Data

- Untuk memperoleh STR Dokter/Dokter Gigi, pemohon wajib:
  - a. mengisi data pribadi bagi pemohon baru;
  - b. memperbarui data pribadi bagi pemohon ulang.
- (2) Permohonan sebagaimana dimaksud pada ayat (1), setelah dokter dan dokter gigi mendapatkan informasi

Nomor Sertifikat Kompetensi yang diterbitkan oleh Kolegium yang berasal dari Portal IDI/PDGI.

(3) Permohonan sebagaimana dimaksud pada ayat (1) dan ayat (2), dilakukan dalam aplikasi sebagaimana dimaksud dalam Pasal 4.

# Pasal 7

- Untuk mendapatkan COG/SVSR terlebih dahulu dokter dan dokter gigi wajib mengakses aplikasi sebagaimana dimaksud dalam Pasal 4.
- (2) Permohonan sebagaimana dimaksud pada ayat (1), setelah dokter dan dokter gigi melengkapi persyaratan COG/SVSR, sesuai dengan ketentuan Peraturan Perundang-undangan.
- (3) COG/SVSR diberikan kepada pemohon yang harus sudah teregistrasi serta tidak sedang menjalani sanksi atas pelanggaran etika profesi, disiplin ilmu kedokteran/kedokteran gigi, dan/atau hukum.

# Bagian Kedua

Penerbitan Kode Billing

#### Pasal 8

Pemohon yang telah melakukan perekaman data akan diberikan kode *billing* yang diinformasikan melalui sistem registrasi *online*, pesan singkat (*sms*) dan *e-mail* dokter dan dokter gigi yang bersangkutan.

# Bagian Ketiga

# Sistem Pembayaran

- Pembayaran dapat dilakukan pada 83 (delapan puluh tiga) Bank dan POS Persepsi Modul Penerimaan Negara Generasi 2 (MPN G2).
- (2) Pembayaran sebagaimana dimaksud pada ayat (1) dapat melalui:

- a. loket teller (over the counter);
- b. Sistem elektronik lainnya, meliputi: Automatic Teller Machine (ATM), internet banking dan Electronic Data Capture (EDC).
- (3) Pembayaran dilakukan sebelum tanggal kadaluarsa yang tercantum pada aplikasi registrasi.
- (4) Apabila sudah kadaluarsa maka dokter dan dokter gigi yang bersangkutan kembali melakukan registrasi dari tahap awal.

#### Pasal 10

- Pembayaran dianggap sah apabila sudah tercantum NTPN pada bukti bayar dari Bank/POS persepsi.
- (2) Setelah pemohon memiliki bukti bayar sebagaimana dimaksud pada ayat (1) selanjutnya akan menerima bukti pembayaran penerbitan STR Dokter/Dokter Gigi atau COG/SVSR melalui sistem aplikasi registrasi, pesan singkat (sms) dan e-mail.

#### BAB VI

#### PROSES PENERBITAN

- (1) Proses penerbitan STR Dokter/Dokter Gigi atau COG/SVSR di KKI paling lama 14 (empat belas) hari kerja, setelah dokumen lengkap diterima oleh KKI dan telah melakukan pembayaran melalui SIMPONI dengan tercantumnya NTPN pada bukti bayar dari Bank/POS persepsi.
- (2) Waktu proses penerbitan STR Dokter/Dokter Gigi atau COG/SVSR sebagaimana dimaksud pada ayat (1) di luar proses pengiriman yang dilakukan oleh Kantor Pos.

# BAB VII PENGIRIMAN

# Pasal 12

- Setelah penerbitan STR Dokter/Dokter Gigi selesai maka STR tersebut dikirimkan ke alamat atau koresponden yang tercantum dalam aplikasi.
- (2) Setelah penerbitan selesai maka COG/SVSR tersebut dikirimkan kepada Badan Regulator Profesi kedokteran/kedokteran gigi (professional medical/dental regulatory authority) di negara tujuan Pemohon.
- (3) Pengiriman STR dan COG/SVSR sebagaimana dimaksud dalam ayat (1) dan ayat (2), dikirimkan melalui Kantor Pos.

# BAB VIII

# PANDUAN SISTEM PEMBAYARAN DENGAN APLIKASI ELEKTRONIK

#### Pasal 13

Panduan untuk melakukan registrasi dengan sistem pembayaran melalui aplikasi elektronik atau secara *online* tercantum dalam Lampiran yang merupakan bagian tidak terpisahkan dari Peraturan Konsil ini.

# BAB IX

# REKONSILIASI

- (1) Dalam rangka menjamin validitas dan akurasi data setoran Penerimaan Negara yang diterima dari pemohon dengan data Penerbitan STR Dokter/Dokter Gigi atau COG/SVSR, maka dilakukan rekonsiliasi data setoran Penerimaan Negara yang diterima dari pemohon dengan data Penerbitan STR atau COG/SVSR.
- Rekonsiliasi data sebagaimana dimaksud dalam ayat (1), dilakukan dengan membandingkan data setoran

Penerimaan Negara yang diterima KPPN dengan data Penerbitan STR atau COG/SVSR.

- Rekonsiliasi data sebagaimana dimaksud dalam ayat (1), dilakukan secara bulanan.
- (4) Rekonsiliasi data sebagaimana dimaksud dalam ayat (3), menghasilkan kesesuaian data setoran Penerimaan Negara yang diterima dari KPPN dengan data Penerbitan STR Dokter/Dokter Gigi atau COG/SVSR.

## BAB X

#### GANGGUAN JARINGAN

#### Pasal 15

Gangguan jaringan dalam registrasi melalui aplikasi elektronik atau secara *online*, meliputi:

- a. gangguan yang menyebabkan aplikasi registrasi dalam jaringan *(electronic registration online)* tidak dapat diakses oleh Pemohon;
- b. gangguan yang menyebabkan permohonan registrasi melalui aplikasi registrasi dalam jaringan *(electronic registration online)* tidak dapat menerima informasi data Permohonan dan dokumen elektronik (dokumen hasil *scan);* atau
- c. gangguan yang menyebabkan Bank/Pos Persepsi Bank/Pos Persepsi tidak dapat menerbitkan BPN;

#### Pasal 16

Dalam hal terjadi gangguan yang menyebabkan aplikasi registrasi dalam jaringan *(electronic registration online)* tidak dapat diakses oleh Pemohon dan/atau permohonan registrasi melalui aplikasi registrasi dalam jaringan *(electronic registration online)* tidak dapat menerima informasi data Permohonan dan dokumen elektronik (dokumen hasil *scan)* sebagaimana dimaksud dalam Pasal 15 huruf a dan huruf b, maka :

1. Pemohon dapat menghubungi *call center* atau layanan informasi KKI.

 Penerbitan STR Dokter/Dokter Gigi atau COG/SVSR dihentikan untuk sementara sampai sistem kembali normal.

# Pasal 17

Dalam hal terjadi gangguan yang menyebabkan Bank/Pos Persepsi tidak dapat menerbitkan BPN sebagaimana dimaksud dalam Pasal 15 huruf c maka penerbitan BPN dihentikan untuk sementara sampai sistem kembali normal.

#### BAB XI

#### FORCE MAJEURE

#### Pasal 18

- (1) Dalam hal terjadi Keadaan Force Majeure, Pemohon dan Bank/Pos Persepsi dibebaskan dari tanggung jawab atas keterlambatan atau kegagalan dalam melaksanakan ketentuan yang diatur dalam Peraturan Konsil ini.
- (2) Pemohon dan Bank/Pos Persepsi harus memberitahukan Keadaan Force Majeure sebagaimana dimaksud pada ayat
   (1) secara tertulis kepada Ketua Konsil Kedokteran Indonesia dalam waktu paling lama 14 (empat belas) hari kalender terhitung sejak terjadinya Keadaan Force Majeure.

#### BAB XII

#### KETENTUAN PERALIHAN

# Pasal 19

Pada saat Peraturan Konsil ini berlaku:

- Terhitung mulai tanggal 21 Agustus 2017 pembayaran STR Dokter/Dokter Gigi atau COG/SVSR dilakukan dengan menggunakan aplikasi SIMPONI;
- Pembayaran STR Dokter/Dokter Gigi atau COG/SVSR, yang selama ini melalui Nomor Rekening BNI 93.20.5556, ditutup; dan

3. Dalam rangka transisi tata cara pembayaran STR Dokter/Dokter Gigi atau COG/SVSR, bagi pemohon yang sudah melakukan transfer pembayaran sampai dengan tanggal 21 Agustus 2017 melalui Nomor Rekening BNI 93.20.5556, maka untuk penerbitan STR Dokter/Dokter Gigi atau COG akan tetap diproses.

#### BAB XIII

# KETENTUAN PENUTUP

# Pasal 20

Peraturan Konsil ini mulai berlaku pada tanggal diundangkan.

Agar setiap orang mengetahuinya, memerintahkan pengundangan Peraturan Konsil ini dengan penempatannya dalam Berita Negara Republik Indonesia.

> Ditetapkan di Jakarta pada tanggal 23 Agustus 2017

# KETUA KONSIL KEDOKTERAN INDONESIA,

ttd

# BAMBANG SUPRIYATNO

Diundangkan di Jakarta pada tanggal 12 September 2017

DIREKTUR JENDERAL PERATURAN PERUNDANG-UNDANGAN KEMENTERIAN HUKUM DAN HAK ASASI MANUSIA REPUBLIK INDONESIA,

ttd

WIDODO EKATJAHJANA

# LAMPIRAN

# PERATURAN KONSIL KEDOKTERAN INDONESIA NOMOR 49 TAHUN 2017

TENTANG TATA CARA PEMBAYARAN SURAT TANDA REGISTRASI (STR) DOKTER DAN DOKTER GIGI DAN SERTIFIKAT KELAIKAN PRAKTIK KEDOKTERAN *(CERTIFICATE OF GOOD STANDING)* PADA SISTEM INFORMASI REGISTRASI YANG TERINTEGRASI DENGAN SISTEM PEMBAYARAN *ONLINE* (SIMPONI)

# PANDUAN MELAKUKAN REGISTRASI DENGAN SISTEM PEMBAYARAN MELALUI APLIKASI ELEKTRONIK

# BAB I. PENDAHULUAN

# BAB II. TATA CARA REGISTRASI ONLINE STR

- A. MENU UTAMA/BERANDA APLIKASI REGISTRASI ONLINE
- B. REGISTRASI ONLINE
  - 1. Registrasi Baru
  - 2. Registrasi Ulang
  - 3. Peningkatan Kompetensi
  - 4. Program Pendidikan Dokter Spesialis (PPDS)
  - 5. Duplikat
  - 6. STR Sementara
  - 7. STR Bersyarat
  - 8. Sertifikat Kelaikan Praktik Kedokteran (Certificate of Good Standing)
- C. CEK STATUS PROSES STR
- D. DAFTAR GAMBAR

# BAB III PETUNJUK PENGISIAN DATA PENDAFTARAN REGISTRASI ONLINE

BAB IV PERSYARATAN DAN ALUR REGISTRASI ONLINE

# BAB I

# PENDAHULUAN

Aplikasi Registrasi *Online* (untuk Dokter/Dokter Gigi/Spesialis) yang dikembangkan oleh Konsil Kedokteran Indonesia untuk memfasilitasi pendataan pendaftaran registrasi baru dan registrasi ulang secara *online*. Pemberkasan registrasi baru untuk dokter harus melalui Kolegium Dokter Indonesia/PB IDI dan untuk dokter gigi melalui Kolegium Dokter Gigi Indonesia/PB PDGI dan dilakukan setelah dinyatakan lulus uji kompetensi. Pemberkasan untuk registrasi ulang harus melalui IDI/PDGI Cabang dimana yang bersangkutan terdaftar sebagai anggota.

Dalam perjalananya aplikasi registrasi dokter dan dokter gigi ini dikembangkan dalam rangka transparansi keuangan dengan interoperabilitas aplikasi Sistem Informasi PNBP (SIMPONI) yang dikembangkan oleh Kementerian Keuangan dengan aplikasi registrasi *online* Konsil Kedokteran Indonesia.

Kedepannya masih dapat dimungkinkan untuk pengembangan dengan tujuan data dokter/dokter gigi yang ada di Indonesia akan terdata secara tersekruktur mulai dari hulu sampai ke muaranya agar mendapatkan keakuratan data tenaga kesehatan di Indonesia.

# BAB II

# TATA CARA REGISTRASI ONLINE STR

Penggunaan Aplikasi Registrasi *Online* STR sama halnya dengan penggunaan aplikasi berbasis web lainnya yang menggunakan jaringan *internet*, kita dapat menggunakan bermacam aplikasi *browsing* seperti *Internet Explorer, Mozilla Firefox, Google Crome, Opera* dan lain-lain. Adapun untuk pertama kali kita masuk melalui alamat web <u>www.kki.go.id</u>, yang merupakan alamat web Konsil Kedokteran Indonesia yang menyajikan informasi-informasi yang sedang berproses dan yang sudah dilaksanakan.

Gambar 1

|                                    | Ta                                                                                                    | mpilan Web                                                                                                    | o KKI                                                                                                    |            |
|------------------------------------|----------------------------------------------------------------------------------------------------|----------------------------------------------------------------------------------------------------|----------------------------------------------------------------------------------------------------|------------|
| dt Ymu Higtory Beckmarks Joch Help | State of the State of State of States                                                                                                    | - PROVING A                                                                                                    | And in case of the local division of the local division of the loc | - 0 X-     |
| () Bicanid                         | and the second second | 2. 4                                                                                                    | C Q Inst                                                                                                    | ****       |
|                                    | 1014404 001 07 000 M000 98                                                                                                    | THAT INFORMAT BASAN BEALEAST W                                                                                                    | 1040-1000 F#0                                                                                                    | 1          |
|                                    |                                                                                                    |                                                                                                    |                                                                                                    |            |
|                                    | 1 Beptember 2016, Pukul 14.00 - 15.00 WB -                                                                                                    |                                                                                                    | + Pela Shas + Kontan + Bahasa 📟 🖼                                                                                                    |            |
|                                    | KONSIL KEDOI<br>Indonesia                                                                                                    | STERAN INDONESIA                                                                                                    | Aplicasi Registrasi Online<br>winda Datar (Datar Og / Janufs)                                                                                                    |            |
|                                    | E Constantial Repúblic Sector                                                                                                    | ever atorize severe<br>COLONIARIO (COLONIAL)<br>rio Pendinan Profesi Dokter dan Dokter<br>dia Menjaga Ketahanan Nasional<br>Manyariata Ensemi ASAM" | Carl Dokter/Dokter<br>Gig/Dokter Spesials<br>Charles and State Spesials<br>Charles and State Special Carl                                                                                                    |            |
|                                    | Repat Koordiaasi Nasional IXKI T<br>Pata taku 2016 in sinar dentasian Maye<br>dout menadian bita                                                                                                    | ahara, 14 - 15 Samtanana 2016<br>ahar 2016<br>mkai Darom ASEAN (MEA), Kengdalaan yang                                                               | Dugaan tongos, kalau, dan<br>gattikau di angturugan Set. KKI<br>dagad dagontan metala<br>Whetheolowy System slakakan<br>atikes<br>http:neweritijen.depless.go.slokdor                                                                                                    |            |
|                                    |                                                                                                    |                                                                                                    | Forum Konsultasi                                                                                                    |            |
|                                    | Registrasi Zona Wilayah                                                                                                    | Registrasi Keseluruhan                                                                                                    | Ram belan sofgen / 10 Ottober<br>2016<br>manan sodia mana 25% says nomer<br>manan a bala fahlas                                                                                                    |            |
|                                    | Jumish Dokter Dokter Gig Teregrahmei Per Zone<br>Wileyah<br>20000                                                                                                    | Jumlah Sokter Ookter Gip Seluruh Indonesia Per<br>2010-10-10 00:36:33<br>ath                                                                        | Javestan i Seyan Reportasi (K.)<br>116: Ran Balan sofyet STR saudare<br>meeti dalam press. 21% dapat                                                                                                    |            |
|                                    |                                                                                                    |                                                                                                    | Individual) 19 Oktor 2018     Individual Oktor 2018     Individual Programmer et al. Dr     Individual Dr     Individual Dr     Indinindividual Dr     Individual Dr           |            |
|                                    |                                                                                                    | 1 base 3 base by 8 base bases 1 base by base                                                                                                    | Aproves 6100. Bohon kaudara<br>mangholongi                                                                                                    | 110        |
|                                    |                                                                                                    |                                                                                                    |                                                                                                    | 18/26/2014 |

Untuk masuk ke aplikasi Registrasi *Online*, kita dapat mengklik pilihan Aplikasi Registrasi *Online* yang ada diberanda Web KKI

Gambar 2 Menu Aplikasi Registrasi *Opli* 

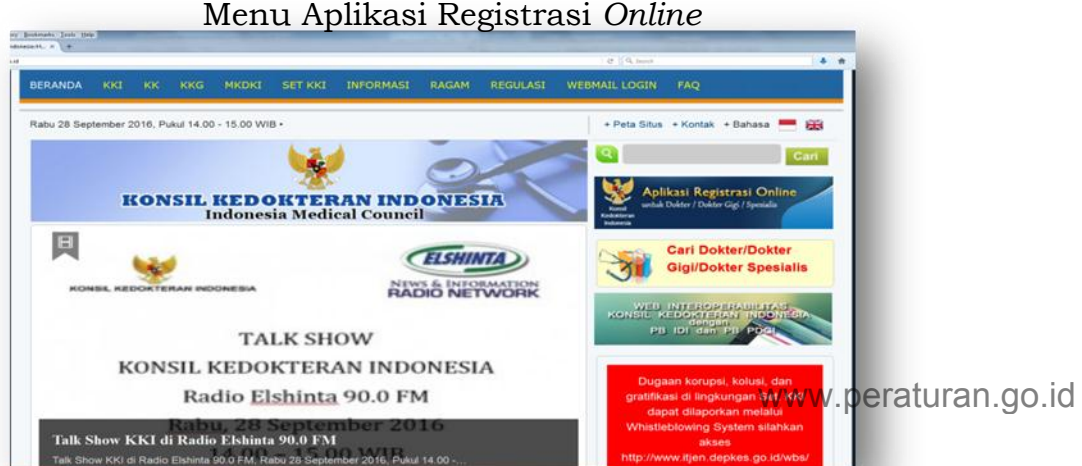

# A. MENU UTAMA/BERANDA APLIKASI REGISTRASI ONLINE

Menu utama dari aplikasi registrasi *online* Surat Tanda Registrasi (STR) dokter dan dokter gigi adalah sebagai berikut :

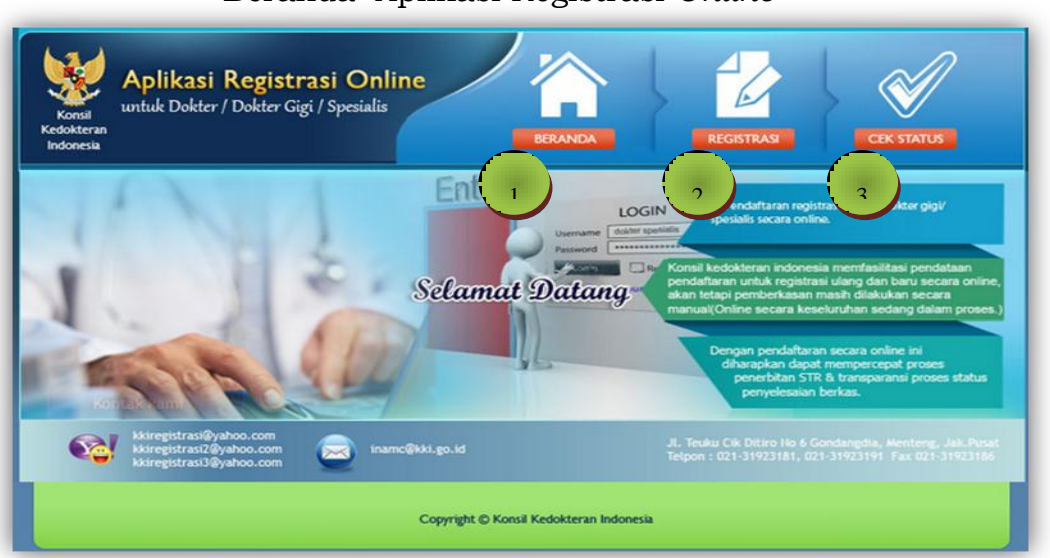

Terdapat 3 (tiga) pilihan pada Aplikasi Registrasi Online ini meliputi :

| Beranda    |                 | : | merupakan tampilan pada halaman pertama bagi<br>dr/drg yang akan melakukan registrasi                      |
|------------|-----------------|---|----------------------------------------------------------------------------------------------------|
| Registrasi |                 | : | diperuntukkan bagi dr/drg yang akan<br>melakukan registrasi baru ataupun ulang.                            |
| Cek Status | <b>FOR HAND</b> | : | merupakan fitur layanan bagi dr/drg yang akan<br>melihat status tahapan pada registrasi yang<br>dinilihana |

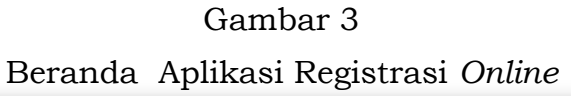

# B. REGISTRASI ONLINE

Tampilan pertama kali masuk ke aplikasi registrasi adalah sebagaimana gambar dibawah :

-21-

|                                               | Gambar 4                                                                              |                                                                             |
|-----------------------------------------------|---------------------------------------------------------------------------------------|-----------------------------------------------------------------------------|
| Ар                                            | likasi Registrasi                                                                     | Online                                                                      |
| Selamat Datang di Regis                       | trasi                                                                                 |                                                                             |
| 1<br>Registrasi                               | 2<br>Pembayaran                                                                       | 3<br>Cetak Formulir                                                         |
| Masukkan Alamat E-Mail eri<br>Masukkan PIN ko | de Verifikasi:                                                                        |                                                                             |
|                                               | ahkan melakukan pengetikan ulang sesuai dengan l<br>MSUK<br>Saya Belum Memiliki PIN ? | carakter pada gambar di atas,<br>PM la caes 7                               |
|                                               | 1                                                                                     | 2                                                                           |
| Terdapat 2 (dua) pilihan j                    | yaitu :                                                                               |                                                                             |
| U Belum memiliki PIN                          |                                                                                       | pilihan bagi dr/drg yang baru<br>pertama kali akan melakukan<br>registrasi. |
| , Lupa PIN                                    | Saya Lupa PIN akses ?                                                                 | pilihan bagi dr/drg yang akan<br>melakukan registrasi tapi lupa<br>PIN.     |

**PIN** merupakan kode khusus yang dibuat secara sistem dan akan dikirim melalui *e-mail* yang dimasukan.

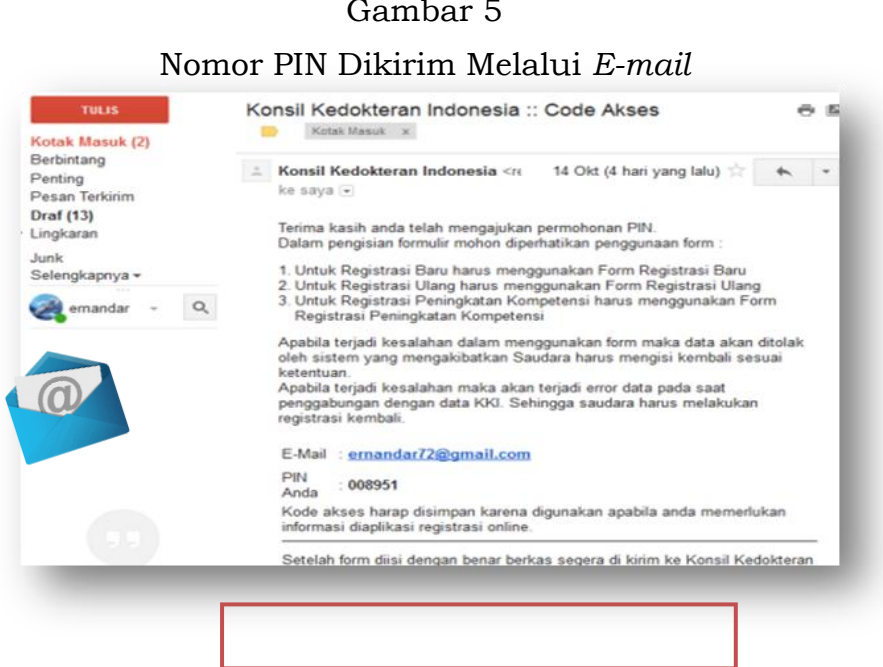

Jika isian tersebut sudah dilakukan maka masuk pilih tombol untuk melanjutkan pada pilihan tampilan seperti gambar berikut :

# Gambar 6

Menu Pilihan Registrasi Online

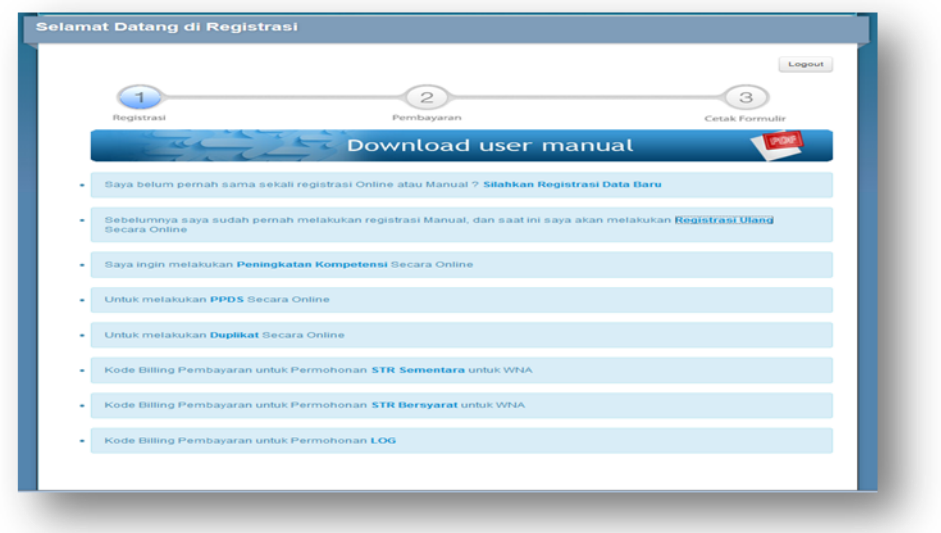

# Terdapat 8 (delapan) pilihan :

- 1. Bagi dr/drg yang melakukan registrasi pertama kali/registrasi baru : Sava belum pernah sama sekali redistrasi Online atau Manual ? <mark>Silahkan Redistrasi Data Baru</mark>
- 2. Bagi dr/drg yang melakukan registrasi ulang : Sebelumnya saya sudah j Secara Online melakukan registrasi Manual, dan saat ini saya akan melakukan <mark>Registrasi Ulang</mark>
- 3. Bagi dr/drg yang akan melakukan pendidikan spesialis (PPDS): Untuk melakukan PPDS Secara Online

# Gambar 5

-22-

4. Bagi dr/drg yang melakukan peningkatan kompetensi (PK) setelah pendidikan spesialis (PPDS):

Saya ingin melakukan Peningkatan Kompetensi Secara Online

- 5. Bagi dr/drg yang kehilangan STRnya : Untuk melakukan Duplikat Secara Online
- 6. Bagi dr/drg Warga Negara Asing (WNA) yang melakukan kegiatan pendidikan, pelatihan, penelitian, pelayanan kesehatan di Indonesia yang besifat sementara

Kode Billing Pembayaran untuk Permohonan STR Sementara untuk WNA

7. Bagi dr/drg Warga Negara Asing (WNA) yang mengikuti pendidikan dan pelatihan kedokteran spesialis atau kedokteran gigi spesialis di Indonesia

Kode Billing Pembayaran untuk Permohonan STR Bersyarat untuk WNA

8. Bagi dr/drg Warga Negara Indenesia yang akan melakukan pendidikan, pelatihan, penelitian dan/atau pelayanan kesehatan termasuk bakti sosial negara lain.

Kode Billing Pembayaran untuk Permohonan LOG

#### 1. Registrasi Baru

Pendaftaran dibagi dalam 3 (tiga) proses pengisian data yaitu proses registrasi, pembayaran dan cetak formulir

# a. Registrasi 🕕

Tahap ini merupakan daftar isian untuk untuk melengkapi data administrasi berupa data identitas pribadi, informasi administrasi dan kompetensi

Pada tahap registrasi baru akan muncul 2 (dua) pilihan bagi dokter sebagai peserta internsip dan bagi peserta non internsip.

# Gambar 7 Menu Registrasi Baru

| 2<br>Pembayaran                     | Legout                                         |
|-------------------------------------|------------------------------------------------|
| 2<br>Pembayaran                     | Legout                                         |
| 2<br>Pembayaran                     | 3                                              |
| Pembayaran                          |                                                |
|                                     | Cetak Formulir                                 |
| vnload user manual                  | <b>1</b>                                       |
| ntuk melanjutkan :<br><sup>I)</sup> |                                                |
|                                     |                                                |
|                                     |                                                |
|                                     | www.perat <mark>ura</mark> n.go                |
|                                     | ituk melanjutkan :<br><sup>i)</sup><br>Disini) |

 Mendaftar sebagai Peserta Internsip (dokter yang pertama kali menjadi mahasiswa program pendidikan dokter mulai tahun akademik 2007)

Pilihan ini ditujukan untuk pengusulan STR bagi dokter lulusan baru yang akan melaksanakan program Internsip, ada 3 (tiga) langkah pengisian data yang harus dilakukan adalah sebagai berikut :

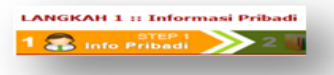

a. Langkah 1 (satu)

Langkah 1 (satu) atau step 1 (satu) adalah proses pengisian data informasi pribadi yang terkait dengan identitas pribadi (data diri, alamat rumah dan alamat korespondensi), adapun daftar isian tersebut sebagaimana gambar dibawah ini.

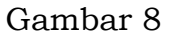

Daftar Isian Langkah 1 (satu) Informasi Pribadi

|                                                                                                    | a Baru Internsip                                                                                                    |             |                |             |                   |           |           |
|----------------------------------------------------------------------------------------------------|----------------------------------------------------------------------------------------------------|-------------|----------------|-------------|-------------------|-----------|-----------|
|                                                                                                    |                                                                                                    |             |                |             |                   |           | Logout    |
| ISILAH DATA BERIM                                                                                                    | UT INI DENGAN LENGKAP DA                                                                                                    | N BENAR     |                | EMBALI SI   | EBELUM DI SIM     | PAN, KESA | LAHAN     |
| Tanda ") wajib di lai , Wa                                                                                                    | ma Merah *) tanda Info Error .                                                                                                    | ACCORDA     |                |             |                   |           |           |
| LANGKAH 1                                                                                                    | :: Informasi Pribad                                                                                                    |             |                |             |                   |           |           |
| 1 💭 1050                                                                                                    | STEP 1                                                                                                    | III Into    | ST             | EP 2        | > 3 🔊             | LUL Mor   | STEP 3    |
| No KTP *)                                                                                                    |                                                                                                    |             | Adminis        |             |                   | oji kor   | npeterrar |
| No NPWP                                                                                                    |                                                                                                    |             |                |             |                   |           |           |
| Gelar / Title                                                                                                    | Prof DR                                                                                                    |             |                |             |                   |           |           |
| Nama Lengkap*)                                                                                                    |                                                                                                    |             |                |             |                   |           |           |
| <ul> <li>Pastikan nama yang</li> </ul>                                                                                                    | anda masukan telah sesuai denga                                                                                                    | n yang tert | era di tjazah. |             |                   |           |           |
| Tempat Labir                                                                                                    |                                                                                                    |             |                |             |                   |           |           |
|                                                                                                    | = Pastikan tempat lahir yang and                                                                                                    | le mesuken  | teleh sesual   | dengan yang | tertera di Ijazah |           |           |
| Tanggal Lahir i                                                                                                    | Tahun =)                                                                                                    | Bulan *)    | Januari        |             | / Tangga          | -) 00     |           |
| Jacob Kalappin at                                                                                                    |                                                                                                    |             |                |             |                   |           |           |
| Propinsi Labir                                                                                                    | - Pild                                                                                                    |             |                |             |                   |           |           |
| Kabupaten Kota                                                                                                    |                                                                                                    |             |                |             |                   |           |           |
|                                                                                                    |                                                                                                    |             |                |             |                   |           |           |
| INFO IBU KANDUR                                                                                                    | ıc                                                                                                    |             | -              | -           |                   |           |           |
| INFO IBU KANDUN<br>Nama Ibu Kandung                                                                                                    | ig<br>[                                                                                                    |             |                |             |                   |           |           |
| INFO IBU KANDUN<br>Nama Ibu Kandung<br>*)                                                                                                    | IG                                                                                                    |             |                |             |                   |           |           |
| INFO IBU KANDUR<br>Nama Ibu Kandung<br>*)                                                                                                    | і <b>с</b>                                                                                                    |             |                |             |                   |           |           |
| INFO IBU KANDUP<br>Nama Ibu Kandung<br>=)<br>DETIL ALAMAT RU                                                                                                    | IG<br>[                                                                                                    |             |                |             |                   |           |           |
| INFO IBU KANDUR<br>Nama Ibu Kandung<br>*)<br>DETIL ALAMAT RU                                                                                                    | на                                                                                                    |             |                |             |                   |           |           |
| INFO IBU KANDUR<br>Nama Ibu Kandung<br>*)<br>DETIL ALAMAT RU<br>Alamat Rumah *)                                                                                                    | IG<br>Mait                                                                                                    |             |                |             |                   |           |           |
| INFO IBU KANDUR<br>Nama Ibu Kandung<br>*)<br>DETIL ALAMAT RU<br>Alamat Rumah *)                                                                                                    | ман                                                                                                    |             |                |             |                   |           |           |
| THEO IBU KANDUR<br>Nama Ibu Kandung<br>=)<br>DETIL ALAMAT BU<br>Alamat Rumah =)<br>Propinsi =)                                                                                                    | гд<br>                                                                                                    |             |                |             |                   |           |           |
| INFO 180 KANDUR<br>Nama Ibu Kandung<br>*)<br>DETIL ALAMAT RU<br>Alamat Rumah *)<br>Propinsi *)<br>Kabupaten/Kota *)                                                                                                    | IG<br> Райн<br> Райн Коta                                                                                                    | •           |                |             |                   |           |           |
| INFO IBU KANDUR<br>Nama Ibu Kandung<br>*)<br>OCTIL ALAMAT KU<br>Alamat Rumah *)<br>Propinsi *)<br>Kabupaten/Kota *)<br>Kecamatan *)                                                                                                    | IG<br>HAN<br>PBBh<br>PBBh-Kota<br>Tidak ada dalam List                                                                                                    | -           |                |             |                   |           |           |
| INFO IBU KANDUR<br>Nama Ibu Kandung<br>*)<br>OCTIL ALAMAT RU<br>Alamat Rumah *)<br>Propinsi *)<br>Kabupaten/Kota *)<br>Kecomatan *)<br>Desa/Kalurahan *)                                                                                      | rc<br>                                                                                                    | •           |                |             |                   |           |           |
| INFO IBU KANDUR<br>Nama Ibu Kandung<br>*)<br>DETIL ALAMAT RU<br>Alamat Rumah *)<br>Propinsi *)<br>Kabupaten/Kota *)<br>Kecomatan *)<br>Dess/Kelurahan *)                                                                                      | rg<br>MAII<br>Plilh<br>Plilh Kota<br>Tidak ada dalam List<br>Tidak ada dalam List<br>Tidak ada dalam List<br>RW Kode Pos                                                                                                    | •           |                | (           |                   |           |           |
| INFO IBU KANDUR<br>Nama Ibu Kandung<br>*)<br>OE JIL ALAMAT RU<br>Alamat Rumah *)<br>Propinsi *)<br>Kabupaten/Kota *)<br>Kecamatan *)<br>Desa/Kelurahan *)<br>ET<br>Telp Rumah                                                                 | IG<br>Pulh<br>Pulh<br>Pulh Kota<br>Tidak ada dalam List<br>Tidak ada dalam List<br>Tidak ada dalam List<br>mw kode Posi<br>+62                                                                                                    | •           |                |             |                   |           |           |
| THEO IBU KANDUR<br>Nama Ibu Kandung<br>*)<br>DETIL ALAMAT RU<br>Alamat Rumah *)<br>Propinsi *)<br>Kabupaten/Kota *)<br>Kecamatan *)<br>Dess/Kelurahan *)<br>RT<br>Telp Rumah<br>(optional)                                                    | IG<br>IMANI<br>Philh<br>Philh Kota<br>Tidak ada dalam List<br>Tidak ada dalam List<br>IKW Kode Pos<br>#62                                                                                                    | *           |                |             |                   |           |           |
| INFO IBU KANDUP<br>Nama Ibu Kandung<br>*)<br>OCTIL ALAHAT KU<br>Alamat Rumah *)<br>Propinsi *)<br>Kabupaten/Kota *)<br>Kacamatan *)<br>Desa/Kelurahan *)<br>RT<br>Telp Rumah<br>(optional)<br>(optional)                                      | r-Plith<br>Plith Kota<br>Tidak ada dalam List<br>Tidak ada dalam List<br>Tidak ada dalam List<br>Tidak ada dalam List<br>++62                                                                                                    | -           |                |             |                   |           |           |
| INFO IBU KANDUP<br>Nama Ibu Kandung<br>*)<br>OCTIL ALAMAT RU<br>Alamat Rumah *)<br>Propinsi *)<br>Kabupaten/Kota *)<br>Eksabupaten/Kota *)<br>Desa/Kelurahan *)<br>Desa/Kelurahan *)<br>RT<br>Telp Rumah<br>(optional)<br>No, HP 1 (optional) | IG  MAII PlähPlähTidak ada dalam ListTidak ada dalam ListTidak ada dalam List                                                                                                    |             |                |             |                   |           |           |
| INFO IBU KANDUR<br>Nama Ibu Kandung<br>*)<br>DE TIL ALAMAT RU<br>Alamat Rumah *)<br>Propinsi *)<br>Kabupaten/Kota *)<br>Kecamatan *)<br>Desak/keluraham *)<br>RT<br>Teip Rumah<br>(coptional)<br>No. HP *)<br>No. HP *)<br>No. HP *(potional) | IG<br>MAII<br>←Plifip++<br>←Plifip Kote++<br>←Tidak ada dalam List ++<br>←Tidak ada dalam List ++<br>←Tidak ada dalam List ++<br>■Tidak ada dalam List ++<br>■Tidak |             |                |             |                   |           |           |
| THFO IBU KANDUR<br>Nama Ibu Kandung<br>")<br>DETIL ALAMAT RU<br>Alamat Rumah ")<br>Kabupaten/Kota ")<br>Kabupaten/Kota ")<br>RT<br>Tolp Rumah<br>(optional)<br>No, HP 1 ")<br>No, HP 1 Coptional)<br>No Faksimile<br>(optional)               | IG  FFATI PlihKota PlihKota  Tidak ada dalam List  Tidak ada dalam List  RW Kode Pos  +62  +62  +62                                                                                                    |             |                |             |                   |           |           |

| Alamat Korespondensi *) |                      |
|-------------------------|----------------------|
| Propinsi *)             | ••Pilsh••            |
| Kabupaten/Kota =)       | Pilih Kota           |
| Kecamatan ")            | Tidak ada dalam List |
| Desa/Kelurahan =)       | Tidak ada dalam List |
| RT                      | RW Kode Pos          |

Apabila pengisian pada langkah 1 (satu) dianggap kurang sesuai maka klik combo **step sebelumnya step Sebelumnya**, dan apabila sudah sesuai maka dapat memilih combo **melanjutkan step berikutnya Melanjutkan Step Berikutnya** untuk melanjutkan pada langkah 2 (dua).

LANGKAH 2 :: Inform

b. Langkah 2 (dua)

Langkah 2 (dua) atau step 2 (dua) adalah proses pengisian data administrasi yang terkait dengan tempat kerja, kompetensi dan pendidikan, adapun daftar isian langkah 2 (dua) sebagaimana gambar dibawah ini:

1 🎧 Info Pribadi De 2 順 Info Administrasi

# Gambar 9

#### Daftar Isian Langkah 2 (dua) Informasi Administrasi

|                                                                                                    |                                                                                                    |                            |                        | Logout |
|----------------------------------------------------------------------------------------------------|----------------------------------------------------------------------------------------------------|----------------------------|------------------------|--------|
| SILAH DATA BERIKUT IN                                                                                                    | I DENGAN LENGKAP DAN B                                                                                                    | ENAR, PERIKSA KEMBALI :    | SEBELUM DI SIMPAN, KES | ALAHAN |
| nda ") wajib di Isi , Warna Me                                                                                                    | rah *) tanda Info Error .                                                                                                    |                            |                        |        |
| LANGKAH 2 :: In                                                                                                    | formasi Administra                                                                                                    | asi                        |                        |        |
| STI                                                                                                    | ep 1<br>Jadi 2 🕠                                                                                                    | STEP 2<br>nfo Administrasi | <b>3 🦄</b> Uji Komp    | etensi |
| enis Tempat Kerja                                                                                                    | Pilin                                                                                                    |                            |                        |        |
| tatus Tempat                                                                                                    | Pilih                                                                                                    | •                          |                        |        |
| ama Tempat Kerja                                                                                                    |                                                                                                    |                            |                        |        |
| lamat Kerja                                                                                                    |                                                                                                    | _                          |                        |        |
| ropinsi                                                                                                    | Pilih Provinsi                                                                                                    | •                          |                        |        |
| abupaten Kota                                                                                                    | Pilih Kota                                                                                                    | -                          |                        |        |
| in Kantor                                                                                                    |                                                                                                    |                            |                        |        |
| latus Pegawai                                                                                                    | Pilib                                                                                                    | Ext:                       |                        |        |
| tatus Pegawai                                                                                                    | P(0)                                                                                                    | •                          |                        | _      |
| (OMPETENSI<br>ompetanai *)                                                                                                    | ++Pilip++                                                                                                    |                            |                        | -1     |
| KOMPETENSI<br>ompetensi *)                                                                                                    | Pil/j++                                                                                                    |                            |                        | 1      |
| KOMPETENSI<br>ompetansi *)<br>anis Kompetensi *)                                                                                            | Pillh                                                                                                    |                            |                        | 1      |
| COMPETENSI<br>competensi *)<br>anis Kompetensi *)<br>PENDIDIKAN<br>anis Pendidikan *)                                                       | Piih                                                                                                    |                            |                        |        |
| COMPETENSI<br>ompetensi *)<br>enis Kompetensi *)<br>eENDIDIKAN<br>enis Pendidikan *)<br>egara Asal *)                                       | Pilh-+Pilh-+Pilh Option-+Pilh Negara                                                                                                    |                            |                        |        |
| COMPETENSI<br>competensi *)<br>anis Kompetensi *)<br>PENDIDIKAN<br>anis Pendidikan *)<br>egara Asal *)<br>ama Universitas *)                | PilhPilh OptionPilh NegaraPilh Universitas                                                                                                    |                            |                        |        |
| COMPETENSI<br>competensi *)<br>anis Kompetensi *)<br>PENDIDIKAN<br>anis Pendidikan *)<br>egara Asal *)<br>ama Universitas *)<br>o Ijasah *) | 988988988988988988-0ption988-0ption |                            | Contoh : 2014-04       | -28    |

Sama seperti pengisian pada langkah 1 (satu), apabila data dianggap kurang sesuai maka klik combo step sebelumnya Melanjutkan Step Berikutnya , dan apabila sesuai maka dapat melanjutkan memilih combo sudah step berikutnya Step Sebelumnya untuk melanjutkan pada langkah 2 (dua).

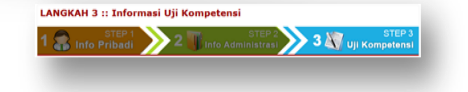

c. Langkah 3 (tiga)

Langkah 3 (tiga) atau step 3 (tiga) adalah proses pengisian data sertifikat kompetensi (bagi dokter, dokter gigi lulusan baru dan dokter spesialis, dokter gigi spesialis baik pendaftaran baru maupun registrasi ulang), sedangkan bagi dokter yang melakukan registrasi ulang maka nomor sertifikat kompetensi akan secara langsung terinteroperabilitas dengan database PB IDI, adapun daftar isian langkah 3 (tiga) sebagaimana gambar dibawah ini:

Gambar 10

| ndaftaran Data Baru Inte                                   | rnsip                                                                                      |
|------------------------------------------------------------|--------------------------------------------------------------------------------------------|
|                                                            | Logout                                                                                     |
| SILAH DATA BERIKUT INI DENG<br>Pengisian data menjadi tang | IN LENGKAP DAN BENAR, PERIKSA KEMBALI SEBELUM DI SIMPAN, KESALAHAN<br>Igung Jawab Saudara. |
| anda *) wajib di isi , Warna Merah *) ta                   | nda Info Error .                                                                           |
| LANGKAH 3 :: Inform                                        | asi Uji Kompetensi                                                                         |
| STEP 1                                                     | STEP 2 STEP 2 STEP 3 STEP 3 STEP 3 STEP 3                                                  |
| Tempat Uji Kompetensi *)                                   |                                                                                            |
| langgal Uji Kompetensi *)                                  | Contoh : 2014-08-24                                                                        |
| Nomor Sertifikat Kompetensi *)                             |                                                                                            |
| [anggal Sertifikat Kompetensi *]                           | Contoh : 2014-08-24                                                                        |

Sama seperti pengisian pada langkah 2 (dua), apabila data dianggap kurang sesuai maka klik combo **step sebelumnya** Veryuden Sep Berkutnya dan apabila sudah sesuai maka dapat memilih combo **melanjutkan step berikutnya**. Step Sebelumnya untuk

www.peraturan.go.id

melanjutkan proses **simpan data** setelah anda memasukan kode karakter dan akan muncul perintah untuk klik proses pembayaran, sebagaimana gambar dibawah ini :

# Gambar 11

Proses Penyimpanan Data Pendaftaran Data Baru Interensip

| endaftaran Data Baru Internsip                                                                                                    | Pendaftaran Data Baru :: BERHASIL                                                                                                    |
|----------------------------------------------------------------------------------------------------|----------------------------------------------------------------------------------------------------|
| LINNA<br>ISILAH DATA BERIKUT INI DENGAN LENGKAP DAN BENAR, PERIKSA KENBALI SEBELUN DI SIMPAN, KESALAMAN<br>Penjasian data menjadi tanggung Jawab Saudara.                                           | Laper                                                                                                    |
| Tena yang Sur. Warna Merah Yitanda Info Error.<br>Finish/Selesai                                                                                                    | Terimakash, Telah Melakara Registrasi Online, jika, ada masalah atau petanyaan silahkan anda<br>menghubung Konsil Kedolteran indonesia va e-mail inumc@kki.go.id. |
| Jka Ande Telah mematikan bahwa Pengipian formulir sudah Selesai maka, silakian kik tonbol di bawah ni.<br>Heasa rehopi the characters from the maser<br>uniar badeen the Carlon sawn<br>Senger Cata | Kill Prozes Konfirmas Pentanyaran C                                                                                                    |

 Mendaftar sebagai Peserta Non Internsip (bagi dokter gigi, dokter, dokter spesialis, dokter gigi spesialis yang belum mendaftar pengusulan STR)

Pilihan ini ditujukan untuk pengusulan STR bagi dokter gigi lulusan baru, dokter dengan tahun masuk akademik dibawah tahun 2007, dokter spesialis, dokter gigi spesialis, ada 3 (tiga) langkah pengisian data yang harus dilakukan sebagaimana proses pengusulan STR untuk dokter peserta internsip.

# b. Pembayaran 🔁

Proses berikutnya adalah proses pembayaran permohonan STR. Bagi dokter dan dokter gigi yang telah melakukan pembayaran sebelum tanggal 21 Agustus 2017 maka dapat melakukan pengisian data dengan memilih combo pilihan **sudah bayar? masukkan data pembayaran** + Sudah Bayar? Masukkan Data Pembayaran , sebagaimana gambar dibawah ini :

# Gambar 12 Proses Pilihan Pembayaran

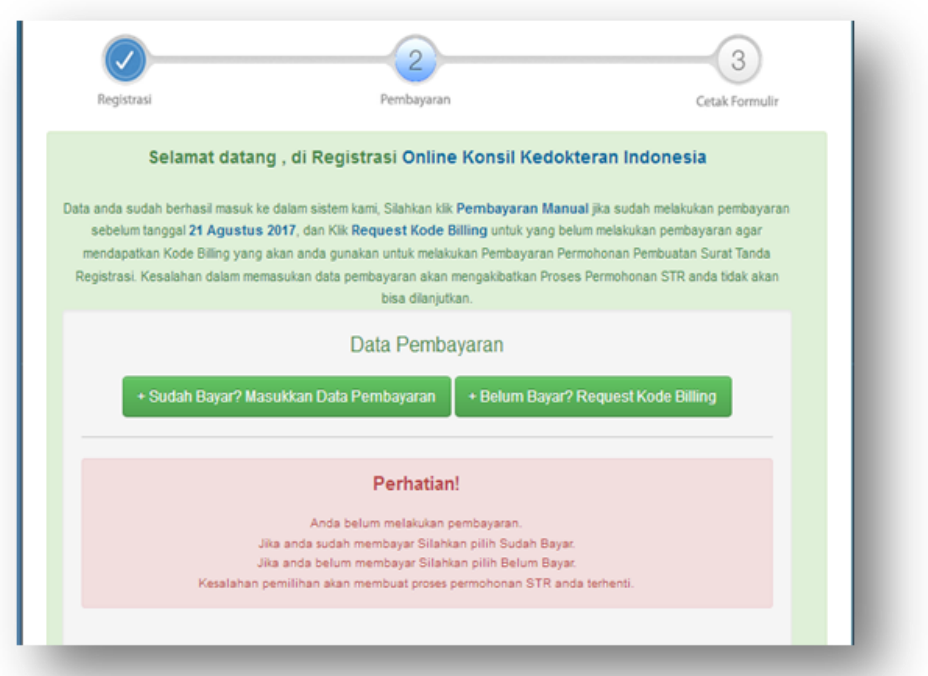

Gambar 13

Daftar Isian Bagi Yang Sudah Melakukan Pembayaran

| Registrasi                                  | P                                                                | embayaran                                                  | Cetak Fr                       | ormulir          |
|---------------------------------------------|------------------------------------------------------------------|------------------------------------------------------------|--------------------------------|------------------|
| Solama                                      | t datang di Rogistra                                             | i Oplina Kansil Kade                                       | ektoran Indonasia              |                  |
| Jerama                                      | r datang , di Kegistiaa                                          | si onnie Ronsii Red                                        | Skterall indonesia             |                  |
| ata anda sudah berhas<br>sebelum tanggal 21 | il masuk ke dalam sistem kami, S<br>Agustus 2017, dan Klik Regue | Silahkan klik Pembayaran Ma<br>est Kode Billing untuk yang | inual jika sudah melakukan per | ibayaran<br>Ioar |
| mendapatkan Kode Bi                         | iling yang akan anda gunakan u                                   | untuk melakukan Pembayaran                                 | Permohonan Pembuatan Surat 1   | landa            |
| Registrasi. Kesalahan (                     | dalam memasukan data pembay<br>b                                 | yaran akan mengakibatkan Pro<br>bisa dilanjutkan.          | ises Permohonan STR anda tida  | ik akan          |
|                                             | Data                                                             | Dombayaran                                                 |                                |                  |
|                                             | Data                                                             | arembaydidii                                               |                                |                  |
|                                             | + Sudah Bayar?                                                   | Masukkan Data Pembayar                                     | an                             |                  |
|                                             |                                                                  |                                                            |                                |                  |
|                                             | Nama Penyetor *                                                  |                                                            |                                |                  |
|                                             | Nama Bank *                                                      |                                                            |                                |                  |
|                                             | Lokasi Transaksi                                                 |                                                            |                                |                  |
|                                             | Tanggal Transaksi *                                              |                                                            |                                |                  |
|                                             | Iam Transaisi *                                                  |                                                            |                                |                  |
|                                             |                                                                  |                                                            |                                |                  |
|                                             |                                                                  | - Permanyan senarah dari serarah                           |                                |                  |
|                                             | Nomor Referensi Trans                                            | saksi :                                                    |                                |                  |
|                                             | (*) Wajib untuk diisi                                            |                                                            |                                |                  |
|                                             |                                                                  | SIMPAN XE                                                  | latal                          |                  |
|                                             |                                                                  |                                                            |                                |                  |

Sedangkan bagi dokter/dokter gigi yang belum melakukan pembayaran dapat memilih combo **Belum Bayar ? Request Kode Billing** • Belum Bayar? Request Kode Billing , sebagaimana gambar dibawah ini:

|                                                                                                    | 2                                                                                                    | 3                                                                                                    |
|----------------------------------------------------------------------------------------------------|----------------------------------------------------------------------------------------------------|----------------------------------------------------------------------------------------------------|
| Registrast                                                                                         | Pembayaran                                                                                                    | Cetak Formulit                                                                                                    |
| Selama                                                                                             | t datang , di Registrasi Online Konsil Kedokte                                                                                                    | ran Indonesia                                                                                                    |
| ata anda sudah berhasil<br>pembayaran sebelum ta<br>pembayaran agar m<br>Permohonan Pembu<br>menga | masuk ke dalam sistem kami, Silahkan ilik <b>Pembayan</b><br>nggal <b>21 Agustus 2017</b> , dan Kilk <b>Request Kode Billi</b><br>endepatkan Kode Billing yang akan anda gunakan ur<br>tan Surat Tanda Registrasi. Kesalahan dalam mema-<br>kibatkan Proses Permohonan STR anda tidak akan bi | an Manual jika sudah melakukan<br>ng untuk yang belum melakukan<br>tuk melakukan Pembayaran<br>sukan data pembayaran akan<br>sa dilanjutkan |
|                                                                                                    | Data Pembayaran                                                                                                    |                                                                                                    |
| Silahkan segera lakuka<br>pr                                                                       | n pembayaran sebelum habis masa batas waktu pembayara<br>mbayaran silahkan klik tombol "Konfirmasi Pembayaran" di                                                                                                    | an. Jika anda sudah melakukan<br>bawah ini.                                                                                                 |
| 10<br>10<br>10<br>14<br>14<br>14                                                                   | 5 hari 16 jam 59 mant 47 detik<br>nggal Expired a 2011-objects 021a8 f1<br>de Billing 6 820170822824379<br>mitah Biaya 7 Rp. 300.000<br>arap segera melakukan pembayaran Kode Billing diatas padi<br>rrsepsi MPN 02/Bimponi (BRI, Mandiri, BNI, BCA, BPD, d                                   | s 79 Bank<br>0                                                                                                    |
| •                                                                                                  | Giftenfarman Pernbayaran Keda<br>Billing                                                                                                    | _                                                                                                    |
|                                                                                                    | Anda satah kiki tombol" Anda melakukan<br>pembayaran secara Transfer? Kiki tombol<br>"Bayar Manual" untuk melakukan Input<br>Pembayaran Secara manual<br>Bayar Manual                                                                                                    |                                                                                                    |

Gambar 14 Kode *Billing* Sebagai Nomor Pembayaran STR

Tampilan diatas hasil request *billing* yang secara sistem telah terkoneksi dengan Sistem Informasi PNBP *Online* (Simponi) yang dikembangkan oleh Kementerian Keuangan guna transfaransi sistem pembayaran pelayanan STR, kode biling juga akan di kirim melalui alamat *e-mail* pemohon. Setelah mendapatkan kode *billing* seperti diatas, pemohon dapat menutup aplikasi sementara dengan cara klik **Logout** pada pojok kanan atas dan melakukan pembayaran bisa melalui :

- Teller bank;
- ➤ ATM;
- Mesin Electronic Data Capture (EDC) atau,;
- ➢ Internet Banking.

pada 83 (delapan puluh tiga) Bank referensi dan 1 (satu) PT. Pos Indonesia. Kode *billing* berlaku selama 5 (lima) hari kalender dan dapat diperpanjang 1 (satu) kali selama 5 (lima) hari kalender secara otomatis melalui sistem dan dikirim melalui almat *e-mail*. Apabila dalam 10 hari kalender tidak melakukan pembayaran maka pemohon diwajibkan untuk melakukan registrasi dari tahap awal lagi.

Setelah melakukan pembayaran dan telah melakukan logout maka masuk kembali ke menu registrasi *online* awal masukan kembali alamat *e-mail* dan pin anda, secara otomatis aplikasi akan mengarahkan anda pada menu pembayaran seperti gambar 13 diatas dan anda bisa klik **Kofirmasi Pembayaran Kode** *Billing* 

# c. Cetak Formulir 🛁

Langkah selanjutnya adalah proses cetak formulir berdasarkan data yang telah di input melalui aplikasi registrasi *online*, dan anda diminta untuk menguduh dokumen pendukung untuk bahan verifikasi tim Sekretariat Konsil Kedokteran Indonesia.

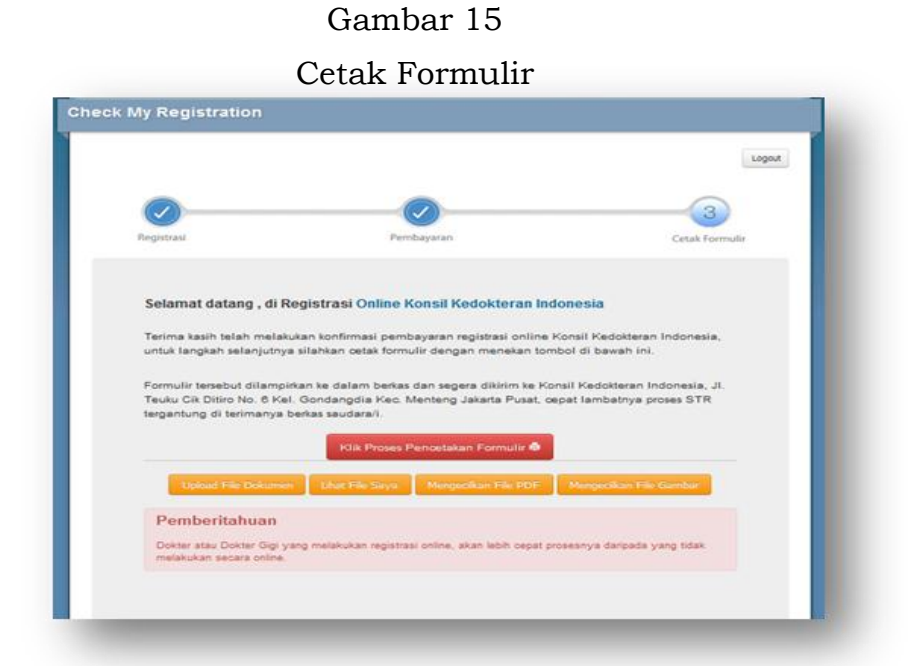

Dengan mengklik **Proses Pencetakan Formulir** anda dapat mencetak untuk dikirim bersama berkas pendukung lainnya ke Konsil Kedokteran Indonesia. Setelah melakukan pencetakan anda diminta untuk mengirim file pendukung lainnya sesuai dengan yang diminta dengan cara mengklik **Upload File Dokumen** , Lihat File Saya (berfungsi melihat hasil upload file), Mengecilkan File PDF ,(berfungsi untuk mengecilkan ukuran kilobyte file PDF apabila proses upload tidak bisa terkirim ke aplikasi) dan Mengecilkan File Gambar ,(berfungsi

untuk mengecilkan ukuran kilobyte file gambar apabila proses upload tidak bisa terkirim ke aplikasi)

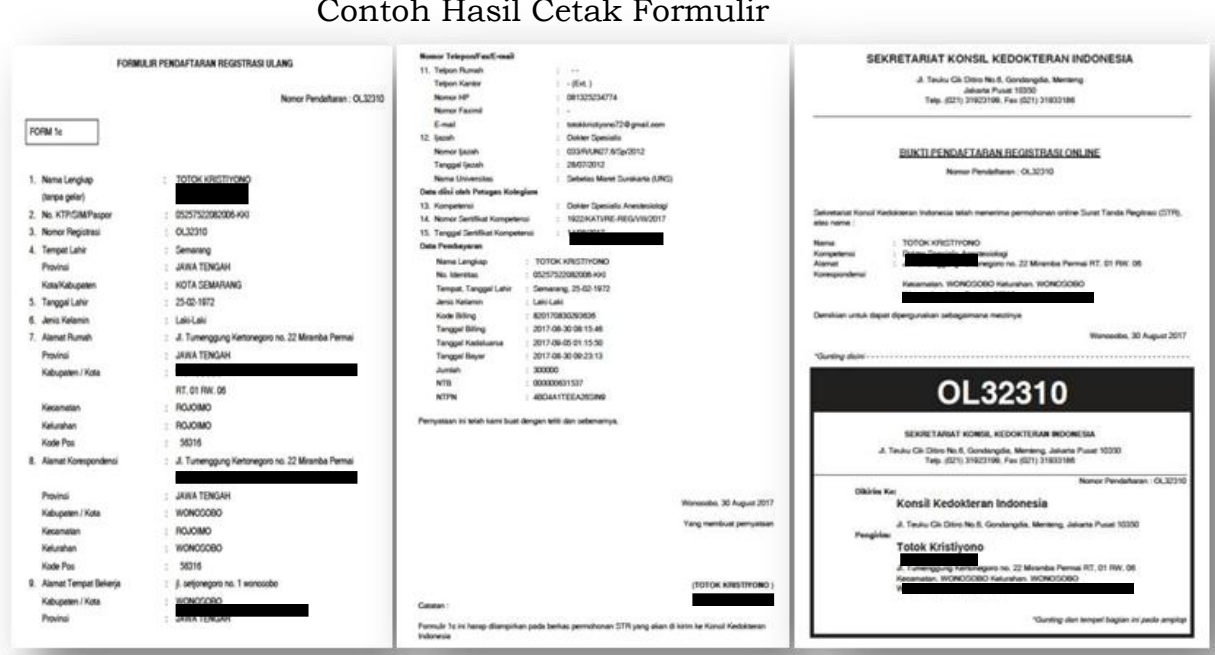

Gambar 16 Contoh Hasil Cetak Formulir

Mengedikan File Gambar 4017, No.1246

Gambar 17 Upload File Dokumen

| File Sean Asli k                    | artu Tanda Penduduk (KTP)                |                          |                         |      |
|-------------------------------------|------------------------------------------|--------------------------|-------------------------|------|
| Choose File                         | to file chosen                           |                          |                         | _    |
|                                     |                                          |                          | UP                      | LOAD |
|                                     |                                          |                          |                         |      |
|                                     |                                          |                          |                         |      |
|                                     |                                          |                          |                         |      |
|                                     |                                          |                          |                         | _    |
| File Fotokopi ij<br>Jniversitas ter | zah dilegalisir asli oleh Dekan/<br>ebut | Wakil Dekan FK/ FKG / Pr | ejabat yang ditunjuk di |      |
| Choose File                         | to file chosen                           |                          |                         |      |
|                                     |                                          |                          | UP                      | LOAD |
|                                     |                                          |                          |                         |      |
|                                     |                                          |                          |                         |      |
|                                     |                                          |                          |                         |      |

# 2. Registrasi Ulang

Pilihan ini disediakan bagi dokter/dokter gigi yang akan melakukan registrasi ulang dan proses melalui 3 (tiga) tahap pengisian dan editing data yaitu proses **registrasi**, **pembayaran** dan **cetak formulir** 

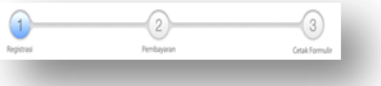

-32-

# a. Registrasi

Pada tahap ini, dokter/dokter gigi wajib mengisikan data sesuai daftar isian pada aplikasi untuk menkonfirmasi data yang sudah ada pada database KKI.

| Daitar Isian | Konfirmasi Dat | a Registrasi Ulang |
|--------------|----------------|--------------------|

| e-Registration                        |                                                                                                    |     |
|---------------------------------------|----------------------------------------------------------------------------------------------------|-----|
|                                       | Loge                                                                                                    | nut |
| Untuk Mencari data pribadi, sil       | ahkan anda mengisikan formulir dibawah ini :                                                                    |     |
| Tanda ") wajib di isi , Warna Merah   | *) tanda Info Error .                                                                                           | _   |
| Nama Lengkap / Nama Depan *)          |                                                                                                    |     |
| * Nama Anda pada saat Registrasi      |                                                                                                    |     |
| Tanggal Lahir *)                      |                                                                                                    |     |
| * Tanggal Lahir Anda pada saat Regi   | Itraal Conton Format : (1992-12-29)                                                                             |     |
| Tempat Lahir *)                       |                                                                                                    |     |
| * Tempat Lahir Ande pade saat Regist  | teeni .                                                                                                    |     |
| Jenis Pendidikan                      | Pilih Option                                                                                                    |     |
| Pilih Negara                          | Pilih Negara                                                                                                    |     |
| Universitas                           | Pilih Universitas                                                                                               |     |
| * Universites Ande pade seat Registre | al contract of the second second second second second second second second second second second second second s |     |
| No. Registrasi (No. STR) *)           | di jaikan 6 digit tershhir                                                                                      |     |
| * No. Registresi Ande pede seat Regi  | afraai                                                                                                    |     |
|                                       |                                                                                                    |     |
|                                       | KONFIRMASI DA TA SAYA SEKARANG I                                                                                |     |
|                                       |                                                                                                    |     |
|                                       |                                                                                                    |     |
|                                       |                                                                                                    |     |

Setelah mengklik **Konfirmasi Data Saya** Sekarang Konferencesi data saya sekarang apabila data sudah benar maka pemohon dapat melakukan editing data sesuai data terbaru pada 3 (tiga) langkah selanjutnya

# b. Pembayaran

Proses isian pembayaran seperti sama contoh proses pembayaran registrasi baru, dimana menu ini menampilkan 2 pilihan Sudah Bayar ? Masukkan (dua) yaitu Data Pembayaran + Sudah Bayar? Masukkan Data Pembayaran bagi dokter yang sudah melakukan proses pembayaran sebelum tanggal 21 Agustus 2017, dan pilihan Belum Bayar ? Request Kode Billing +Belum Bayar? Request Kode Billing bagi dokter yang belum melakukan proses pembayaran.

# c. Cetak Formulir

Cetak formulir merupakan langkah terakhir pada proses pemohonan STR. Langkah ini dapat dilihat pada contoh proses cetak formulir pendaftaran dokter baru program internsip. Dimana anda dapat melakukan proses cetak daftar isian, mengirim dokumen yang diminta, lihat file saya, mengecil ukuran file pdf dan mengecilkan ukuran file gambar apabila proses upload tidak bisa.

# 3. Peningkatan kompetensi (PK)

Pilihan ini disediakan bagi dokter/dokter gigi yang telah selesai melakukan Program Pendidikan Dokter Spesialis (PPDS) dan mengajukan permohonan STR Spesialisnya. Proses permohonan ini terdiri 3 (tiga) tahap yaitu proses **registrasi**, **pembayaran** dan **cetak formulir** 

# a. Registrasi 🔔

Pada tahap ini, dokter/dokter gigi wajib mengisikan data sesuai daftar isian pada aplikasi untuk menkonfirmasi data yang sudah ada pada database KKI.

# Gambar 19

Daftar Isian Konfirmasi Data Peningkatan Kompetensi

|                                                       |                                              | Logout |
|-------------------------------------------------------|----------------------------------------------|--------|
| Untuk Mencari data pribadi, sil                       | ahkan anda mengisikan formulir dibawah ini : |        |
| Tanda *) wajib di isi , Warna Mera                    | h *) tanda info Error .                      |        |
| Nama Lengkap*)                                        |                                              |        |
|                                                       | Monton are valged at all.                    |        |
| s" Name Ande yang tertera pada 3                      | 791                                          |        |
| Tanggal Lahir *)                                      | 182-07-23                                    |        |
| <ul> <li>Tanggal Lahir Anda yang tertera p</li> </ul> | ada 87PR Contoh Pormat : (1992-12-29)        |        |
| Tempat Lahir *)                                       | Bandung                                      |        |
| • Tempet Lahir Anda yang tertera p                    | sde seel Registresi                          |        |
| Jenis Pendidikan                                      | Pendidikan Dalam Negeri                      |        |
| Pilih Negara                                          | Indonesia                                    |        |
| Universitas                                           | Jenderal Achmad Yani                         |        |
| Universites Terekhir ende yang te                     | rtene                                        |        |
| pede STR                                              |                                              |        |
| No. Registrasi (No. STR) *)                           | di inikan 6 digit terahhir                   |        |
| * Isikan 6 Cigit No STR Israkhir and                  | te                                           |        |
|                                                       |                                              |        |
|                                                       | KONFERMASE DATA SAYA SEKARANG I              |        |
|                                                       |                                              |        |

Selanjutnya klik Konfirmasi Data Sava **Sekarang KONTENSI DATA SAVA SEXANGE** apabila data sudah benar maka pemohon dapat melakukan editing data sesuai data terbaru pada 3 (tiga) diminta memasukan sertifikat kompetensi baru sebagai spesialis.

# b. Pembayaran 🔛

Proses isian pembayaran sama seperti contoh proses pembayaran registrasi baru, dimana menu ini menampilkan 2 (dua) pilihan vaitu Sudah **Bayar** ? Masukkan Data Pembayaran + Sudah Bayar? Masukkan Data Pembayaran bagi dokter yang sudah melakukan proses pembayaran sebelum tanggal 21 Agustus 2017. dan pilihan Belum Bayar ? Request Kode Billing + Belum Bayar? Request Kode Billing bagi dokter yang belum melakukan proses pembayaran.

# c. Cetak Formulir

Cetak formulir merupakan langkah terakhir pada proses pemohonan STR. Langkah ini dapat dilihat pada contoh proses cetak formulir pendaftaran dokter baru program internsip. Dimana anda dapat melakukan proses cetak daftar isian, mengirim dokumen yang diminta, lihat file saya, mengecil ukuran file pdf dan mengecilkan ukuran file gambar apabila proses upload tidak bisa.

#### Program Pendidikan Dokter Spesialis (PPDS) 4.

Pilihan ini disediakan bagi dokter/dokter gigi yang akan mengikuti Program Pendidikan Dokter Spesialis (PPDS). Pendaftaran dibagi dalam 3 (tiga) proses pengisian data yaitu proses registrasi, pembayaran dan cetak formulir

-34-

a. Registrasi 🔍

Pada tahap ini, dokter/dokter gigi wajib mengisikan data sesuai daftar isian pada aplikasi untuk menkonfirmasi data yang sudah ada pada database KKI.

# Gambar 20

Daftar Isian Konfirmasi Data PPDS

|                                     |                                              | Logout |
|-------------------------------------|----------------------------------------------|--------|
| Untuk Mencari data pribadi, sil     | ahkan anda mengisikan formulir dibawah ini : |        |
| Tanda *) wajib di isi , Warna Merah | *) tanda Info Error .                        |        |
| Nama Lengkap / Nama Depan *)        |                                              |        |
| Nama Anda pada saat Registrasi      |                                              |        |
| Tanggal Lahir *)                    |                                              |        |
| Tanggal Lahir Anda pada saat Regi   | straal Contoh Format / (1992-12-29)          |        |
| Tempat Lahir *)                     |                                              |        |
| Tempat Lahir Anda pada saat Regis   | teas/                                        |        |
| Jenis Pendidikan                    | Pilih Option                                 |        |
| Pilih Negara                        | Pilih Negara                                 |        |
| Universitas                         | Pilih Universitas                            |        |
| Universitas Anda pada saat Registra | aaf                                          |        |
| No. Registrasi (No. STR) *)         | di lekan 6 digit terakhir                    |        |
| No. Registrasi Anda pada saat Regi  | atraar                                       |        |
|                                     |                                              |        |
|                                     | KONFIRMASI DATA SAYA SEKARANG I              |        |
|                                     |                                              |        |
|                                     |                                              |        |

Selanjutnya klik **Konfirmasi Data Saya** Sekarang Sekarang apabila data sudah benar maka pemohon dapat melakukan editing data sesuai data terbaru pada 3 (tiga) langkah selanjutnya secara (tiga) anda diminta memasukan data kepesertaan PPDS dan sumber pembiayaan.

# a. Pembayaran 奎

Proses isian pembayaran sama seperti contoh proses pembayaran baru, registrasi dimana menu ini menampilkan 2 (dua) pilihan yaitu Sudah Bayar ? Masukkan Data Pembayaran + Sudah Bayar? Masukkan Data Pembayaran bagi dokter yang sudah melakukan proses pembayaran sebelum tanggal 21 Agustus 2017, dan pilihan Belum Bayar ? Request Kode Billing Burger? Request Kode Damo bagi dokter yang belum melakukan proses pembayaran.

# b. Cetak Formulir 🔜

Cetak formulir merupakan langkah terakhir pada proses pemohonan STR. Langkah ini dapat dilihat pada contoh proses cetak formulir pendaftaran dokter baru program internsip. Dimana anda dapat melakukan proses cetak daftar isian, mengirim dokumen yang diminta, lihat file saya, mengecil ukuran file pdf dan mengecilkan ukuran file gambar apabila proses upload tidak bisa.

# 5. Duplikat

Pilihan ini disediakan bagi dokter/dokter gigi yang STR asli, Lembar 1, 2, 3 atau *ID Card*-nya hilang. Pendaftaran dibagi dalam 3 (tiga) proses pengisian data yaitu proses **registrasi**, **pembayaran** dan **cetak formulir** 

# a. Registrasi 🔍

Pada tahap ini, dokter/dokter gigi wajib mengisikan data sesuai daftar isian pada aplikasi untuk menkonfirmasi data yang sudah ada pada database KKI.

| Gambar | 21 |
|--------|----|
|--------|----|

Daftar Isian Konfirmasi Data STR Duplikat

| Inda ") wajib di ili , Warna Merah ") tanda Info Error . ama Lengkap / Nama Depan ") Vana Anda pada saaf Registraal unggal Lahir ") Tanggal Lahir ") Tanggal Lahir ") Tanggal Lahir ") Tanggal Lahir ") Tanggal Lahir ") Tanggal Lahir ") Tanggal Lahir ") Tanggal Lahir " |  |
|----------------------------------------------------------------------------------------------------|--|
| ama Lengkap / Nama Depan *) Vama Anda pada saat Registrasi Inggal Lahir Anda pada saat Registrasi Contoh Pomat ; (1992-12-29) Impat Lahir *) Tangat Lahir Anda pada saat Registrasi Unio Deputidition                                                                      |  |
| Name Ande pede seaf Registrasi inggal Lahir *) Ianggal Lahir Ande pede seaf Registrasi Contoh Pomet : (1992-12-29) impat Lahir *) Iangel Lahir Ande pede seaf Registrasi Iangel Lahir Ande pede seaf Registrasi Iangel Lahir Ande pede seaf Registrasi                     |  |
| Inggal Lahir *)  Ianggal Lahir Anda pada saal Registrasi Contoh Pomat ; (1992-12-29)  Impat Lahir *)  Iangal Lahir *)  Iangal Lahir Anda pada saal Registrasi  Iangal Lahir Anda pada saal Registrasi                                                                      |  |
| Tanggal Lahir Anda pada saat Registrasi Contoh Pomal : (1992-12-29) Impat Lahir *) Sempat Lahir Anda pada saat Registrasi Units Dest define                                                                                                    |  |
| Impat Lahir *)                                                                                                    |  |
| Tempar Lahir Anda pada saat Registrasi                                                                                                    |  |
| Data Contraction                                                                                                    |  |
| mis PendidikanPfilh Option                                                                                                    |  |
| lih Negara Pilih Negara                                                                                                    |  |
| Pilih Universitas                                                                                                    |  |
| Iniversitas Anda pada saat Registrasi                                                                                                    |  |
| o. Registrasi (No. STR) *) di iaikan 6 digit terakhir                                                                                                    |  |
| Vo. Registrasi Anda pada saat Registrasi                                                                                                    |  |
|                                                                                                    |  |
|                                                                                                    |  |

Selanjutnya klik **Konfirmasi Data Saya** Sekarang corrowstant sukase apabila data sudah benar maka pemohon akan diarahkan untuk pengisian pilihan dokumen apa yang hilang dan diusulkan untuk penggantian.

# Gambar 22

Konfirmasi Pilihan STR Duplikat

| Alamat korespodensi si  | ama dengan alamat rumah.     |
|-------------------------|------------------------------|
| Alamat Korespondensi *) | 31. Lempongsari 2 No.501 A   |
| Propinzi *)             | JAWA TENGAH                  |
| Kabupater/Kota *)       | KOTA SEMARANG                |
| Kecematen               | GAJAH MUNGKUR                |
| Deza/Kelurahan          | LEMPONGSARI                  |
| ат                      | 002 RW 001 Keds Pes 80231    |
| Jenis Duplikat          |                              |
| Elegelisir 2            |                              |
| Cegaliair 3             |                              |
| D Card                  |                              |
| Step Sebelumnya         | Medangutican Step Berlintnya |
|                         |                              |

Dengan mengklik **Melanjutkan Step** 
 Berikutnya
 Helenyatkan Blep Berikutnya
 maka anda ada masuk pada menu

 proses pembayaran.

# b. Pembayaran 奎

Proses isian pembayaran sama seperti contoh proses pembayaran registrasi baru, dimana menu ini menampilkan 2 (dua) pilihan ? Masukkan Data yaitu Sudah Bayar Pembayaran + Sudah Bayar? Masukkan Data Pembayaran bagi dokter yang sudah melakukan proses pembayaran sebelum tanggal 21 Agustus 2017, dan pilihan Belum Bayar ? Request Kode **Billing** Belum Bayar? Request Kode Billing bagi dokter yang belum melakukan proses pembayaran.

# c. Cetak Formulir 🔜

Cetak formulir merupakan langkah terakhir pada proses pemohonan STR. Langkah ini dapat dilihat pada contoh proses cetak formulir pendaftaran dokter baru program internsip. Dimana anda dapat melakukan proses cetak daftar isian, mengirim dokumen yang diminta, lihat file saya, mengecil ukuran file pdf dan mengecilkan ukuran file gambar apabila proses upload tidak bisa.

## 6. STR Sementara

Pilihan ini bagi dokter/dokter gigi Warga Negara Asing (WNA) yang akan melakukan kegiatan dalam rangka pendidikan, pelatihan, pelayanan kesehatan di bidang kedokteran/kedokteran gigi yang bersifat sementara. Proses pengusulan dalam 3 (tiga) yaitu proses *registrasi*, *pembayaran* dan *cetak formulir* 

#### a. Registrasi 🔍

Pada tahap ini, dokter/dokter gigi wajib mengisikan data sesuai daftar isian pada aplikasi sebagai data untuk proses data pembayaran, tidak seluruh dokumen di masukan melalui aplikasi ini.

#### Gambar 23

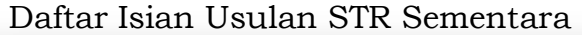

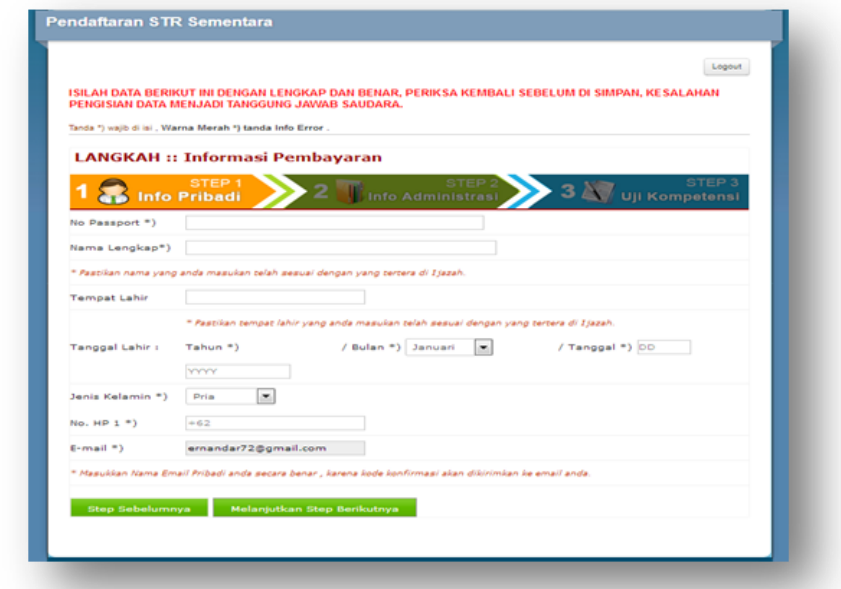

Selanjutnya klik **Melanjutkan Step Berikutnya** Melanjutkan Step Berikutnya , dan akan diarahkan untul proses pembayaran secara *billing*.

# b. Pembayaran

Proses isian pembayaran sama seperti contoh proses pembayaran registrasi baru, dimana menu ini menampilkan 2 (dua) pilihan yaitu **Sudah Bayar ? Masukkan Data** 

Sudah Bayar? Masukkan Data Pembayar.

Pembayaranbagi dokter yang sudahmelakukan proses•Belun Baya? Request Kode BillingAgustus 2017, dan pilihan Belum Bayar ? Request Kode Billingbagi dokter yang belum melakukan proses pembayaran.

# c. Cetak Formulir 🔜

Cetak formulir merupakan langkah terakhir pada proses pemohonan STR. Langkah ini dapat dilihat pada contoh proses cetak formulir pendaftaran dokter baru program internsip. Dimana anda dapat melakukan proses cetak daftar isian, mengirim dokumen yang diminta, lihat file saya, mengecil ukuran file pdf dan mengecilkan ukuran file gambar apabila proses upload tidak bisa.

# 7. STR Bersyarat

Pilihan ini bagi dokter/dokter gigi Warga Negara Asing (WNA) yang akan mengikuti pendidikan dan pelatihan kedokteran spesialis atau kedokteran gigi spesialis. Pendaftaran dibagi dalam 3 (tiga) proses pengisian data yaitu proses **registrasi**, **pembayaran** dan **cetak formulir** 

# a. Registrasi 🔍

Pada tahap ini, dokter/dokter gigi wajib mengisikan data sesuai daftar isian pada aplikasi sebagai data untuk proses data pembayaran, tidak seluruh dokumen di masukan melalui aplikasi ini

# Gambar 24 Daftar Isian Usulan STR Bersyarat

| ndaftaran STF                        | t Bersyarat                                                                                                    |
|--------------------------------------|----------------------------------------------------------------------------------------------------|
|                                      | Logout                                                                                                    |
| SILAH DATA BERIP<br>PENGISIAN DATA N | UT INI DENGAN LENGKAP DAN BENAR, PERIKSA KEMBALI SEBELUM DI SIMPAN, KESALAHAN<br>IENJADI TANGGUNG JAWAB SAUDARA.                       |
| inda *) wajib di isi , Wa            | ma Merah *) tanda info Error .                                                                                                    |
| LANGKAH ::                           | Informasi Pembayaran                                                                                                    |
| 1 🔝 Info                             | STEP 1 STEP 2 STEP 2 STEP 2 3 W UJI Kompetensi                                                                                         |
| No Passport *)                       |                                                                                                    |
| Nama Lengkap*)                       |                                                                                                    |
| Paasikan nama yang                   | anda masukan telah sesuai dengan yang tertera di Ijazah.                                                                               |
| l'empat Lahir                        |                                                                                                    |
| Tanggal Lahir T                      | * Pasolkan tempat lahir yang anda masukan telah assual dengan yang tertera di Jjazah.<br>Tahun *) / Bulan *) Januari 💌 / Tanggal *) DD |
| Jenis Kelamin *)                     | Pria                                                                                                    |
| No. HP 1 =)                          | +62                                                                                                    |
| E-mail *)                            | ernandar72@gmail.com                                                                                                    |
| • Masukkan Nama Em                   | ell Pribadi ande secara benar , karena kode konfirmaal akan dikirimkan ke email ande.                                                  |
| Step Sebelumn                        | ya Melanjutkan Step Berikutnya                                                                                                    |
|                                      | www.poroture                                                                                                    |
|                                      | www.peratura                                                                                                    |

Selanjutnya klik **Melanjutkan Step Berikutnya** Melanjutkan Step Berkutnya , dan akan diarahkan untul proses pembayaran secara *billing*.

# b. Pembayaran 📑

Proses isian pembayaran sama seperti contoh proses pembayaran registrasi baru, dimana menu ini menampilkan 2 (dua) pilihan vaitu Sudah ? Masukkan Bayar Data Pembayaran + Sudah Bayar? Masukkan Data Pembayaran bagi dokter yang sudah melakukan proses pembayaran sebelum tanggal 21 Agustus 2017, dan pilihan Belum Bayar ? Request Kode **Billing** • Belum Bayer? Request Kode Barry bagi dokter yang belum melakukan proses pembayaran.

# c. Cetak Formulir 🐋

Cetak formulir merupakan langkah terakhir pada proses pemohonan STR. Langkah ini dapat dilihat pada contoh proses cetak formulir pendaftaran dokter baru program internsip. Dimana anda dapat melakukan proses cetak daftar isian, mengirim dokumen yang diminta, lihat file saya, mengecil ukuran file pdf dan mengecilkan ukuran file gambar apabila proses upload tidak bisa.

# 8. Sertifikat Kelaikan Praktik Kedokteran (Certificate of Good Standing)

Pilihan ini bagi dokter/dokter gigi Warga Negara Indonesia (WNI) yang akan mengikuti pendidikan di luar negeri. Pendaftaran dibagi dalam 3 (tiga) proses pengisian data yaitu proses **registrasi**, **pembayaran** dan **cetak formulir** 

# a. Registrasi 🖭

Pada tahap ini, dokter/dokter gigi wajib mengisikan data sesuai daftar isian pada aplikasi sebagai data untuk proses data pembayaran, tidak seluruh dokumen di masukan melalui aplikasi ini.

# Gambar 25 Daftar Isian Usulan COG

| ISILAH DATA BERIH<br>PENGISIAN DATA N | UT INI DENGAN LENGK          | AP DAN BENAR.<br>WAB SAUDARA | PERIKSA KEMBALI          | SEBELUM DI SIMPAN, KESA | LAHAN   |
|---------------------------------------|------------------------------|------------------------------|--------------------------|-------------------------|---------|
| Tanda ") wajib di lai , Wa            | ma Merah *) tanda info Err   | nor .                        |                          |                         |         |
| LANGKAH ::                            | Informasi Pem                | bayaran                      |                          |                         |         |
|                                       | STEP 1                       | -                            | STEP 2                   | - 1977                  | STEP 3  |
| 1 🚮 Info                              | Pribadi 🥢                    | Z info                       | Administrasi             | 💛 З 🌉 Uji Кол           | potensi |
| No KTP =)                             |                              |                              |                          |                         |         |
| Nama Lengkap*)                        |                              |                              |                          |                         |         |
| * Pastikan nama yang                  | anda masukan selah sesua     | i dengen yang tert           | era di Ijazah.           |                         |         |
| Tempat Lahir                          |                              |                              |                          |                         |         |
|                                       | * Pastikan tempat lahir ya   | ing anda maaukan             | telah sesuai dengan yi   | ing tertera di Isazah.  |         |
| Tanggal Lahir I                       | Tahun *)                     | / Bulan *)                   | Januari                  | / Tanggal *) DD         |         |
|                                       | YYYY                         |                              |                          |                         |         |
| Jenis Kelamin *)                      | Pria                         |                              |                          |                         |         |
| No. HP 1 =)                           | +62                          |                              |                          |                         |         |
| E-mail *)                             | ernandar72@gmail.cr          | m                            |                          |                         |         |
| * Maaukkan Nama Em                    | ail Pribadi anda secara bena | ir , karena kode kor         | firmasi akan dikirimka   | n ke email anda.        |         |
| President and realing give            | en Pribabi anda secara bena  | in , waren's would have      | internage anari Grannina |                         |         |

Selanjutnya klik **Melanjutkan Step Berikutnya** Melanjutkan Step Berikutnya , dan akan diarahkan untul proses pembayaran secara *billing*.

#### 

Proses isian pembayaran sama seperti contoh proses pembayaran registrasi baru, dimana menu ini menampilkan 2 (dua) ? Masukkan pilihan yaitu Bayar Data Sudah + Sudah Bayar? Masukkan Data Pembayaran bagi dokter yang sudah Pembayaran melakukan proses pembayaran sebelum tanggal 21 Agustus 2017, dan pilihan Belum Bayar ? Request Kode Billing • Beturn Bayar? Request Kode Billing bagi dokter yang belum melakukan proses pembayaran.

# c. Cetak Formulir 🔜

Cetak formulir merupakan langkah terakhir pada proses pemohonan STR. Langkah ini dapat dilihat pada contoh proses cetak formulir pendaftaran dokter baru program internsip. Dimana anda dapat melakukan proses cetak daftar isian, mengirim dokumen yang diminta, lihat file saya, mengecil ukuran file pdf dan mengecilkan ukuran file gambar apabila proses upload tidak bisa.

# C. CEK STATUS PROSES STR

Cek status berfungsi untuk melihat proses penyelesaian penerbitan Surat Tanda Registrasi (STR). Pengisian nomer berkas yang ada pada daftar isian cek status, anda dapat melihat *e-mail/sms* yang dikirim dari KKI setelah anda mengisi dan mengirimkan berkas permohonan STR dan telah diverifikasi oleh Tim KKI. Adapun tampilan proses cek status seperti gambar berikut :

-42-

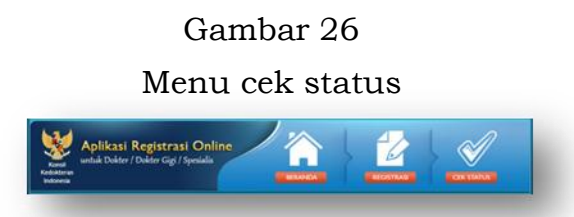

Selanjutnya ada dapat mengklik menu cek status dan akan tampil isian sebagaimana gambar dibawah ini :

# Gambar 27 Isian Cek Status

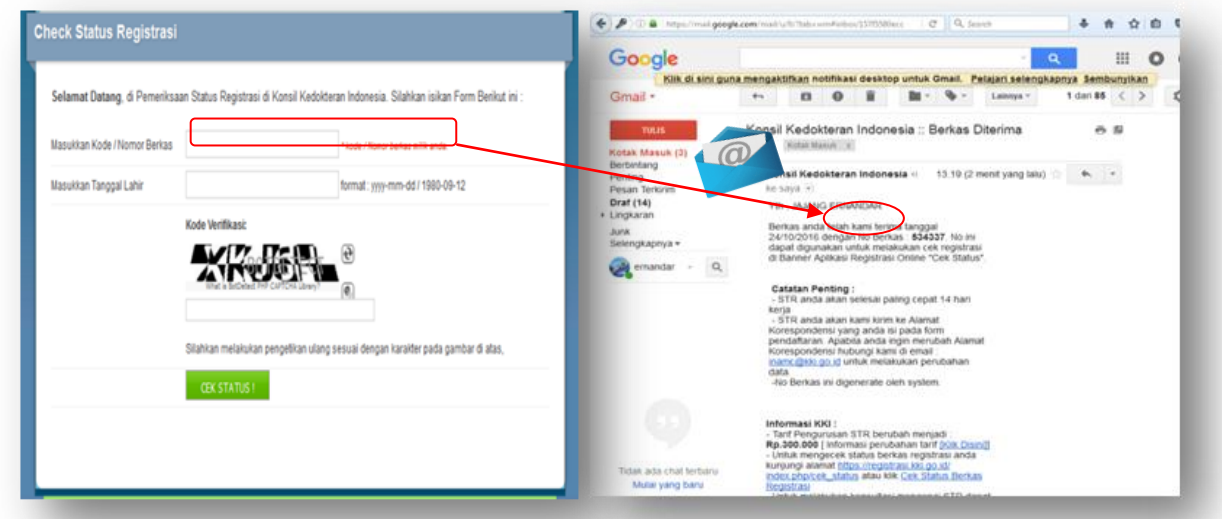

Gambar 28

<section-header><section-header><text><form>

# D. DAFTAR GAMBAR

| Gambar 1  | Tampilan Web KKI                                            |
|-----------|-------------------------------------------------------------|
| Gambar 2  | Menu Aplikasi Registrasi <i>Online</i>                      |
| Gambar 3  | Beranda Aplikasi Registrasi <i>Online</i>                   |
| Gambar 4  | Aplikasi Registrasi <i>Online</i>                           |
| Gambar 5  | Nomor PIN Dikirim Melalui <i>E-mail</i>                     |
| Gambar 6  | Menu Pilihan Registrasi <i>Online</i>                       |
| Gambar 7  | Menu Registrasi Baru                                        |
| Gambar 8  | Daftar Isian Langkah 1 (satu) Informasi Pribadi             |
| Gambar 9  | Daftar Isian Langkah 2 (dua) Informasi Administrasi         |
| Gambar 10 | Daftar Isian Langkah 3 (tiga) Informasi Uji<br>Kompetensi   |
| Gambar 11 | Proses Penyimpanan Data Pendaftaran Data Baru<br>Interensip |
| Gambar 12 | Proses Pilihan Pembayaran                                   |
| Gambar 13 | Daftar Isian Bagi Yang Sudah Melakukan<br>Pembayaran        |
| Gambar 14 | Kode <i>Billing</i> Sebagai Nomor Pembayaran STR            |
| Gambar 15 | Cetak Formulir                                              |
| Gambar 16 | Contoh Hasil Cetak Formulir                                 |
| Gambar 17 | Upload File Dokumen                                         |
| Gambar 18 | Daftar Isian Konfirmasi Data Registrasi Ulang               |
| Gambar 19 | Daftar Isian Konfirmasi Data Peningkatan<br>Kompetensi      |
| Gambar 20 | Daftar Isian Konfirmasi Data PPDS                           |
| Gambar 21 | Daftar Isian Konfirmasi Data STR Duplikat                   |
| Gambar 22 | Konfirmasi Pilihan STR Duplikat                             |
| Gambar 23 | Daftar Isian Usulan STR Sementara                           |
| Gambar 24 | Daftar Isian Usulan STR Bersyarat                           |

| Gambar 25 | Daftar Isian Usulan COG |
|-----------|-------------------------|
| Gambar 26 | Menu Cek Status         |
| Gambar 27 | Isian Cek Status        |
| Gambar 28 | Info Status             |

# BAB III

# PETUNJUK PENGISIAN DATA PENDAFTARAN REGISTRASI ONLINE

| No KTP              | Diisi Nomor Kartu Tanda Penduduk Anda (Wajib diisi dan<br>yg sebenarnya)                                                                                                    |
|---------------------|----------------------------------------------------------------------------------------------------|
| No. NPWP            | Diisi Nomor Pokok Wajib Pajak yang dikeluarkan oleh<br>Direktorat Pajak (bila belum memiliki tidak perlu diisi)                                                                                                    |
| Gelar/Titel         | Diisi bila anda memiliki Gelar Profesor atau Doktor (bila<br>tidak ada kolom ini tidak perlu diisi                                                                                                    |
| Nama                | Diisi nama yang sesuai dengan nama yang tertera pada<br>ijazah dokter/dokter gigi. Bila ada kesalahan penulisan<br>nama pada ijazah harus disertai keterangan dari Dekan<br>FK yang menyebutkan nama yang tertera pada ijazah<br>salah/keliru dan nama yang seharusnya (yang benar)<br>disebutkan. Kolom Nama Wajib diisi                |
| Tempat Lahir        | Diisi nama tempat lahir yang sesuai dengan nama<br>tempat lahir yang tertera pada ijazah. Apabila terjadi<br>kesalahan penulisan tempat lahir pada ijazah maka<br>harus disertai surat keterangan dari Dekan yang<br>menyebutkan tempat lahir yang salah dan yang<br>seharusnya.Kolom Tempat lahir wajib diisi                           |
| Tanggal Lahir       | Diisi tanggal anda sesuai yang tertera pada ijazah.<br>Apabila terjadi kesalahan penulisan tanggal lahir pada<br>ijazah maka harus disertai surat keterangan dari Dekan<br>yang menyebutkan tanggal lahir yang salah dan yang<br>seharusnya.Kolom Tanggal lahir wajib diisi. Cara<br>pengisiannya dimulai dari Tahun-Bulan-Tanggal lahir |
| Jenis Kelamin       | Diisi sesuai jenis kelamin anda yang sebenarnya Pria<br>atau Wanita (kolom jenis kelamin wajib diisi)                                                                                                    |
| Propinsi Lahir      | Pilih nama propinsi tempat kelahiran anda                                                                                                    |
| Kabupaten/Kota      | Pilih nama kabupaten atau kota tempat kelahiran anda.<br>Apabila terjadi kesalahan penulisan Kabupaten atau kota<br>lahir pada ijazah maka harus disertai surat keterangan<br>dari Dekan yang menyebutkan kota lahir yang diijazah<br>salah dan yang seharusnya disebutkan Kabupaten/Kota<br>lahir yang benar                            |
| Nama Ibu<br>Kandung | Diisi nama Ibu Kandung anda. Wajib diisi                                                                                                    |
| Alamat rumah        | Diisi alamat rumah tempat tinggal lengkap sesuai dengan<br>kartu pendudukan anda. Alamat rumah wajib diisi                                                                                                    |

| Propinsi                | Diisi nama propinsi alamat rumah tempat tinggal anda.<br>Wajib diisi                |
|-------------------------|-------------------------------------------------------------------------------------|
| Kabupaten/Kota          | Diisi nama kabupaten/kota alamat rumah tempat<br>tinggal. Wajib diisi               |
| Kecamatan               | Diisi nama kecamatan tempat tinggal, wajib diisi                                    |
| Desa/Kelurahan          | Diisi nama kelurahan tempat tinggal,wajib diisi                                     |
| RT                      | Diisi no rukun tetangga                                                             |
| RW                      | Diisi no rukun warga atau no lingkungan                                             |
| Kode Pos                | Diisi kode pos                                                                      |
| Telp Rumah              | Diisi bila ada                                                                      |
| No. HP                  | Diisi nomor Telepon Genggam milik anda dan bisa<br>dihubungi,Wajib diisi            |
| No Faksimile            | Diisi bila memiliki                                                                 |
| E-mail                  | Diisi alamat <i>e-mail</i> pribadi anda, wajib diisi                                |
| Alamat<br>Korespondensi | Diisi nama jalan dan nomor rumah alamat<br>korepondensi/surat menyurat. Wajib diisi |
| Propinsi                | Propinsi alamat korespondensi Wajib diisi                                           |
| Kabupaten/Kota          | Diisi nama kabupaten/kota alamat korespondensi (wajib<br>diisi)                     |
| Kecamatan               | Diisi nama kecamatan alamat korespondensi                                           |
| Desa/Kelurahan          | Diisi nama desa/kelurahan alamat korespondensi                                      |
| RT                      |                                                                                     |
| RW                      |                                                                                     |
| Kode Pos                |                                                                                     |
| Tempat Kerja            | Pilih Jenis tempat kerja anda                                                       |
| Status Tempat           | Pilih Status Tempat Kerja                                                           |
| Nama Tempat<br>Kerja    | Diisi nama tempat kerja                                                             |
| Alamat Tempat<br>Kerja  | Diisi nama Jalan dan nomor gedung/kantor tempat kerja                               |
| Propinsi                | Pilih propinsi tempat kerja                                                         |
| Kabupaten/Kota          | Pilih nama kabupaten/kota tempat kerja                                              |

| Telpon Kantor                       | Diisi nomor telpon kantor                                           |
|-------------------------------------|---------------------------------------------------------------------|
| Status Pegawai                      | Diisi status kepegawaian di kantor tersebut                         |
| Kompetensi                          | Pilih jenis kompetensi anda                                         |
| Jenis<br>Kompetensi                 | Pilih Jenis Kompetensi anda                                         |
| Jenis<br>Pendidikan                 | Pilih Jenis Pendidikan yang sesuai dengan profesi anda              |
| Negara Asal                         | Pilih nama Negara tempat anda pendidikan<br>dokter/dokter gigi      |
| Nama<br>Universitas                 | Pilih nama institusi tempat anda mengikuti pendidikan               |
| No.Ijazah                           | Diisi nomor ijazah                                                  |
| Tgl                                 | Diisi tanggal ijazah (Tahun-Bulan-Tanggal)                          |
| Tempat Uji<br>Kompetensi            | Diisi tempat uji kompetensi anda yang terakhir dan dinyatakan lulus |
| Tanggal Uji<br>Kompetensi           | Diisi tanggal uji kompetensi yang terakhir dan<br>dinyatakan lulus  |
| Nomor Sertifikat<br>Kompetensi      | Diisi nomor sertifikat kompetensi                                   |
| Tanggal<br>Sertifikat<br>Kompetensi | Diisi tanggal sertifikat kompetensi (Tahun-bulan-Tanggal)           |
| Captcha                             | Diisi sesuai angka dan huruf yang ada pada gambar                   |
| Simpan Data                         | Klik tombol simpan data                                             |

# BAB IV

# PERSYARATAN DAN ALUR REGISTRASI ONLINE

# **REGISTRASI BARU**

- 1. Mengisi dan menandatangani Surat Pernyataan Etika Profesi Dokter/ Dokter Gigi. (Sesuai Peraturan KKI No.13 Tahun 2013).
- Fotokopi Ijazah yang dilegalisir asli oleh Dekan FK/FKG atau Wakil Dekan I FK/FKG. (bagi ulusan dalam negeri).
- Fotokopi Ijazah yang dilegalisir asli oleh Direktur Jenderal Pendidikan Tinggi (Dikti) atau pejabat Dikti lainnya yang berwenang dan fotokopi surat selesai adaptasi yang dilegalisir asli oleh FK/FKG. (bagi lulusan luar negeri).
- 4. Fotokopi Sertifikat Kompetensi yang dikeluarkan oleh Kolegium terkait dan dilegalisir asli oleh pejabat yang berwenang di kolegium tersebut, yang masa berlakunya masih 5 tahun. (*tidak melebihi dari 6 (enam) bulan sejak tanggal dan tahun penetapan Sertifikat Kompetensi diterbitkan*).
- Pas Foto terbaru dan berwarna ukuran 4x6 cm sebanyak 4 (empat) Lembar dan ukuran 2x3 cm sebanyak 2 (dua) Lembar (dengan gambar dan latar belakang yang sama).
- Surat Keterangan Sehat Fisik dan Mental yang dibuat oleh dokter yang memiliki Surat Izin Praktik (SIP) dengan mencantumkan nomor SIP dokter yang memeriksa (Sesuai Peraturan KKI No. 9 Tahun 2012).
- 7. Fotokopi telah mengucapkan lafal sumpah/janji dokter/dokter gigi.

# **REGISTRASI ULANG**

- 1. Fotokopi Surat Tanda Registrasi (STR) lama.
- 2. Fotokopi Sertifikat Kompetensi yang dikeluarkan oleh Kolegium terkait dan dilegalisir asli oleh pejabat yang berwenang di kolegium tersebut, yang masa berlakunya masih 5 tahun. (*tidak melebihi dari 6 (enam) bulan sejak tanggal dan tahun penetapan Sertifikat Kompetensi diterbitkan*).

- Pas foto terbaru berwarna ukuran 4x6 cm sebanyak 4 (empat) lembar dan ukuran 2x3 cm sebanyak 2 (dua) lembar. (dengan latar belakang yang sama).
- Surat Keterangan Sehat Fisik dan Mental yang dibuat oleh dokter yang memiliki Surat Izin Praktik (SIP) dengan mencantumkan nomor SIP dokter yang memeriksa (Sesuai Peraturan KKI No. 9 Tahun 2012).

# Note :

Pemohon Dokter/Dokter Gigi terlebih dahulu melalui Organisasi Profesi (OP) IDI/PDGI cabang setempat dan P2KB/P3KGB untuk memperoleh Sertifikat Kompetensi (Serkom) yang terbaru. Pemohon Dokter Spesialis/Dokter Gigi Spesialis terlebih dahulu ke Organisasi Profesi (OP) Perhimpunan/Kolegium Spesialis untuk mendapatkan Sertifikat Kompetensi (Serkom) terbaru.

# PENINGKATAN KOMPETENSI

- 1. Mengisi dan menandatangani Surat Pernyataan Etika Profesi Dokter/Dokter Gigi. (Sesuai Peraturan KKI No.13 Tahun 2013).
- Fotokopi Ijazah yang dilegalisir asli oleh Dekan FK/FKG atau Wakil Dekan I FK/FKG. (bagi lulusan dalam negeri).
- Fotokopi Ijazah yang dilegalisir asli oleh Direktur Jenderal Pendidikan Tinggi (Dikti) atau pejabat Dikti lainnya yang berwenang dan fotokopi surat selesai adaptasi yang dilegalisir asli oleh FK/FKG. (bagi lulusan luar negeri).
- 4. Fotokopi Sertifikat Kompetensi yang dikeluarkan oleh Kolegium terkait dan dilegalisir asli oleh pejabat yang berwenang di kolegium tersebut, yang masa berlakunya masih 5 tahun. (*tidak melebihi dari 6 (enam) bulan sejak tanggal dan tahun penetapan Sertifikat Kompetensi diterbitkan*).
- Pas foto terbaru dan berwarna ukuran 4x6 cm sebanyak 4 (empat) lembar dan ukuran 2x3 cm sebanyak 2 (dua) lembar. (dengan latar belakang yang sama).

-49-

# Note :

Bagi dokter/dokter gigi telah memiliki STR yang masa berakhir STR masih berlaku harus mengembalikan:

1 (satu) lembar STR asli, 3 (tiga) lembar Fotokopi STR yang dilegalisir & *Id Card*.

Apabila fotokopi legalisir STR telah digunakan atau hilang maka :

- a. Harus melampirkan surat pernyataan pengunaaan lembar asli salinan (Legalisir Lembar ke.1, Lembar ke.2 atau Lembar ke.3) bermaterai Rp.6000 dengan menyebutkan nama tempat Praktik sesuai SIP tersebut diterbitkan.
- b. Bila hilang pribadi, harus melampirkan surat pernyataan kehilangan STR dokter/STR dokter gigi dan/atau salinannya dari yang bersangkutan disertai surat keterangan laporan kehilangan dari kepolisian setempat.

# PPDS

 STR asli dokter/dokter gigi terakhir yang masih berlaku serta Lembar asli legalisir (Lembar ke.1, Lembar ke.2 dan Lembar ke.3) dokter/dokter gigi yang masih berlaku.

Catatan :

Jika Lembar asli legalisir (Lembar ke.1, Lembar ke.2 dan Lembar ke.3) yang masih berlaku tidak dapat dilampirkan karena sudah dipergunakan dalam pengurusan SIP atau Hilang maka :

 a. Harus melampirkan surat pernyataan pengunaaan lembar asli salinan (Legalisir Lembar ke.1, Lembar ke.2 dan Lembar ke.3) bermaterai Rp.6000 dengan menyebutkan nama tempat Praktik sesuai SIP tersebut diterbitkan.

- b. Jika Hilang, melampirkan surat pernyataan kehilangan STR dokter/STR dokter gigi dan/atau salinannya dari yang bersangkutan disertai surat keterangan laporan kehilangan dari kepolisian setempat.
- Surat Keterangan Sehat Fisik dan Mental yang dibuat oleh dokter yang memiliki Surat Izin Praktik (SIP) dengan mencantumkan nomor SIP dokter yang memeriksa (Sesuai Peraturan KKI No. 9 Tahun 2012).
- 3. Fotokopi Sertifikat Kompetensi legalisir (dokter/dokter gigi) yang masih berlaku, bukan yang spesialis pendidikannya.
- Pas foto terbaru berwarna ukuran 4x6 cm sebanyak 4 (empat) lembar dan ukuran 2x3 cm sebanyak 2 (dua) lembar. (dengan latar belakang yang sama).
- Fotokopi surat keputusan penetapan atau dokumen perjanjian antara instansi pemberi bantuan dana pendidikan dengan Institusi pendidikan penyelengaraan PPDS/PPDGS. (Bagi peserta PPDS/PPDGS yang menerima bantuan dana pendidikan).

# Persyaratan dari Ketua Program Studi (KPS) :

- 1. Surat rekomendasi dari kolegium terkait (Kolegium Pendidikan Spesialis).
- 2. Surat pengumuman penerimaan peserta PPDS/PPDGS dari institusi pendidikan kedokteran atau kedokteran gigi, yang ditandatangani Dekan atau Rektor.

# DUPLIKAT

# A. STR Rusak

- Bukti STR rusak atau Surat Keterangan dari kepolisian yang menerangkan bahwa STR yang dikeluarkan oleh Konsil Kedokteran Indonesia rusak akibat usibah (kebakaran/kebanjiran/dll).
- 2. Surat Keterangan dari kelurahan yg menerangkan bahwa benar STR rusak akibat musibah.
- 3. Fotokopi KTP yang bersangkutan.
- 4. Surat rekomendasi dari Organisasi Profesi terkait.
- Surat pernyataan yang bersangkutan (bermaterai) dengan mencantumkan nomor Handphone dan nomor Telepon yang bisa dihubungi.

-52-

- 6. Surat permohonan penggantian STR dari yang bersangkutan yang ditujukan ke Ketua Konsil Kedokteran Indonesia.
- Pas Foto terbaru dan berwarna ukuran 4x6 cm sebanyak 4 (empat) lembar dan ukuran 2x3 sebanyak 2 (dua) lembar (dengan gambar dan latar belakang yang sama).

# B. STR Hilang

- 1. Surat Keterangan dari kepolisian yang menerangkan bahwa STR yang dikeluarkan oleh Konsil Kedokteran Indonesia telah hilang.
- 2. Fotokopi KTP yang bersangkutan.
- 3. Surat rekomendasi dari Organisasi Profesi terkait.
- Surat pernyataan kehilangan dari yang bersangkutan (bermaterai) dengan mencantumkan nomor Handphone dan nomor Telepon yg bisa dihubungi.
- 5. Surat permohonan penggantian STR dari yang bersangkutan yang ditujukan ke Ketua Konsil Kedokteran Indonesia.
- 6. Pas Foto terbaru dan berwarna ukuran 4x6 cm sebanyak 4 (empat) lembar dan ukuran 2x3 sebanyak 2 (dua) lembar (dengan gambar dan latar belakang yang sama).

# C. Fotokopi STR Hilang

- Surat keterangan dari kepolisian yang menerangkan kehilangan sejumlah (sebutkan jumlah yang hilang) fotokopi STR legalisir asli yang dikeluarkan oleh Konsil Kedokteran Indonesia.
- 2. Fotokopi KTP yang bersangkutan.
- 3. Surat rekomendasi dari Organisasi Profesi terkait.
- 4. Surat pernyataan yang bersangkutan (bermaterai) yang menyatakan:
  - a. Kehilangan sejumlah (sebutkan jumlah yang hilang sesuai keterangan polisi) fotokopi STR legalisir asli.
  - b. Menyebutkan lembar ke berapa (Lembar 1/Lembar 2/Lembar 3) yang hilang untuk STR yang dikeluarkan mulai tanggal 29 Oktober 2007.
  - c. Fotokopi legalisir asli yang tidak hilang telah digunakan untuk praktik dimana saja (sebutkan) atau dengan melampirkan Surat Ijin Praktik.
  - d. Mencantumkan nomor Handphone dan nomor Telepon yg bisa dihubungi.

- 5. Surat Permohonan penggantian fotokopi STR yang dilegalisir asli dari yang bersangkutan yang ditujukan ke Ketua Konsil Kedokteran Indonesia.
- 6. Melampirkan STR asli.

# D. Id Card yang Hilang

- 1. Surat keterangan dari kepolisian yang menerangkan kehilangan *Id Card* STR yang dikeluarkan oleh Konsil Kedokteran Indonesia.
- 2. Fotokopi KTP yang bersangkutan.
- 3. Surat rekomendasi dari Organisasi Profesi terkait.
- 4. Surat pernyataan kehilangan dari yang bersangkutan (bermaterai) dengan mencantumkan nomor Handphone dan nomor Telepon yg bisa dihubungi.
- 5. Surat permohonan penggantian *Id Card* yang hilang.
- 6. Pas Foto terbaru ukuran 2x3 sebanyak 2 (dua) lembar (dengan gambar dan latar belakang yang sama).

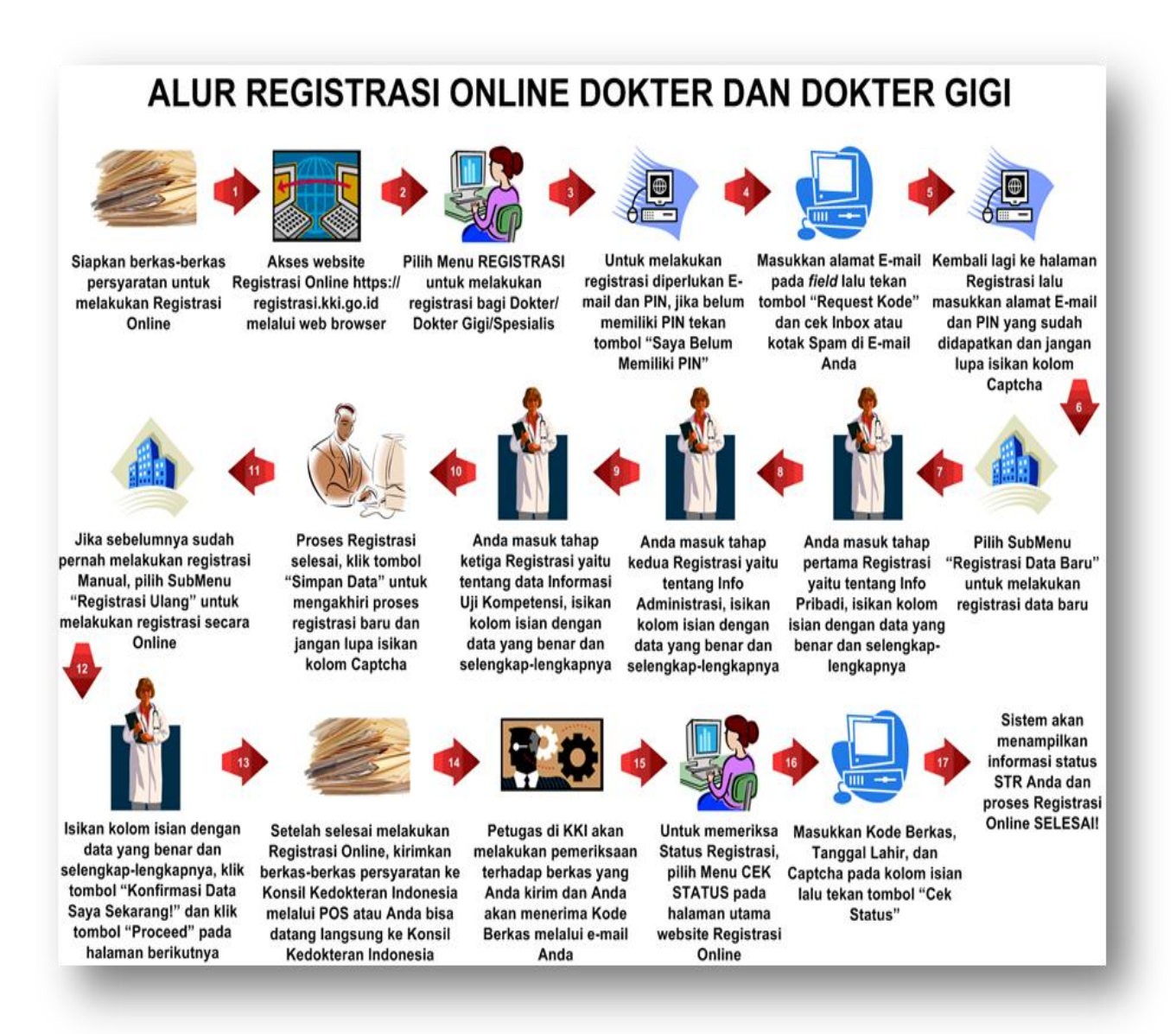

# KETUA KONSIL KEDOKTERAN INDONESIA

ttd

#### BAMBANG SUPRIYATNO

www.peraturan.go.id